### Model RTT15S Optical Temperature Transmitter OTTPlus

Installation, Startup, Troubleshooting, and Maintenance

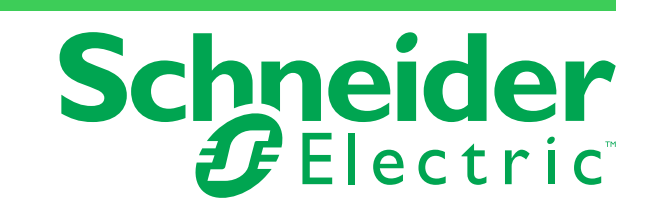

MI 020-523 – June 2018

# **Contents**

| Figures                              |    |
|--------------------------------------|----|
| Tables                               | 7  |
| Important Information                | 9  |
| Please Note                          | 9  |
| 1. Introduction                      | 11 |
| General Description                  |    |
| Reference Documents                  |    |
| Transmitter Identification           |    |
| Standard Specifications              |    |
| Input Specifications                 | 14 |
| RTD Input Specifications             |    |
| Thermocouple Input Specifications    | 15 |
| Millivolt Input Specifications       | 15 |
| Ohms Resistance Input Specifications | 15 |
| Output Specifications                | 16 |
| Accuracy                             | 16 |
| Variable Assignments                 |    |
| Block Diagram                        |    |
| Electrical Safety Specifications     |    |
| 2. Installation                      | 23 |
| Mounting                             |    |
| Wiring                               |    |
| Connections                          |    |
| Loop Wiring                          |    |
| Assembly and Disassembly             |    |
| Multidrop Communication              |    |
|                                      |    |

| 3. Configuration and Operation      |    |
|-------------------------------------|----|
| Calibration                         |    |
| Using the Optional Display          |    |
| Using the Optical Buttons           |    |
| Display Views                       |    |
| Device and Sensor Status Indication | 40 |
| Configuring the RTT15S              | 41 |
| Changing the HART Protocol Version  |    |
| Using the Optical Configurator      |    |
| Basic Configuration                 | 45 |
| Advanced Configuration              |    |
| Help Text Overview                  | 54 |
| Available Units                     |    |
| Using a HART Communicator           | 60 |
| 4 to 20 mA Output Trim              | 60 |
| Rerange                             | 61 |
| Configuration                       | 61 |
| Configuration Notes                 | 61 |
| HART Online Menu                    | 63 |
| 4. Troubleshooting and Maintenance  | 69 |
| Troubleshooting                     | 69 |
| Replacing the Transmitter Module    | 72 |

# *Figures*

| 1  | Marking - Transmitter with Housing                   | .13 |
|----|------------------------------------------------------|-----|
| 2  | Marking - Transmitter without Housing                | .13 |
| 3  | Block Diagram for RTT15S                             | .17 |
| 4  | Protection Degree                                    | .25 |
| 5  | Surface Mounting                                     | .26 |
| 6  | Pipe Mounting                                        | .26 |
| 7  | Mounting Bracket Assembly                            | .27 |
| 8  | Basic Module Mount                                   | .27 |
| 9  | Thermowell Mount                                     | .28 |
| 10 | Connections                                          | .29 |
| 11 | Supply Voltage and Loop Load                         | .30 |
| 12 | Transmitter Loop Wiring                              | .32 |
| 13 | Wiring Several Transmitters to a Common Power Supply | .32 |
| 14 | Locking Screw                                        | .33 |
| 15 | Locking Tabs                                         | .34 |
| 16 | Removing the Display Unit                            | .34 |
| 17 | Repositioning the Display                            | .35 |
| 18 | Typical Multidrop Network                            | .36 |
| 19 | Monitoring View.                                     | .39 |
| 20 | Programming View                                     | .39 |
| 21 | Diagnostics View                                     | .40 |
| 22 | Programming with a HART Modem                        | .42 |
| 23 | Programming with a HART Communicator                 | .42 |
| 24 | Accessing the Configurator Menus                     | .44 |
| 25 | Basic Configuration Menu (1 of 2)                    | .45 |
| 26 | Basic Configuration Menu (2 of 2)                    | .46 |
| 27 | Display Menu                                         | .47 |
| 28 | Tags Menu                                            | .47 |
| 29 | Calibration Menu                                     | .49 |
| 30 | Simulation Menu                                      | .50 |
| 31 | Sensor Menu                                          | .51 |
| 32 | HART Menu                                            | .52 |
| 33 | Password Menu                                        | .52 |
| 34 | Language Menu                                        | .53 |
| 35 | HART Revision Menu                                   | .53 |
| 36 | RTT15S Online Menu, HART 5 (1 of 2)                  | .63 |
| 37 | RTT15S Online Menu, HART 5 (2 of 2)                  | .64 |
| 38 | RTT15S Online Menu, HART 7 (1 of 4)                  | .65 |
| 39 | RTT15S Online Menu, HART 7 (2 of 4)                  | .66 |
| 40 | RTT15S Online Menu, HART 7 (3 of 4)                  | .67 |
| 41 | RTT15S Online Menu, HART 7 (4 of 4)                  | .68 |
| 42 | Troubleshooting                                      | .71 |
| 43 | Connector Pins                                       | .72 |

MI 020-523 – June 2018

# **Tables**

| 1  | Reference Documents                                                   | 12 |
|----|-----------------------------------------------------------------------|----|
| 2  | RTD Range Limits and Span                                             | 14 |
| 3  | Thermocouple Range Limits and Span                                    | 15 |
| 4  | Millivolt Input Range Limits and Span                                 | 15 |
| 5  | Ohms Resistance Input Range Limits and Span                           | 15 |
| 6  | General Values                                                        | 16 |
| 7  | Basic Values                                                          | 16 |
| 8  | Suggested HART Variable Assignments                                   | 17 |
| 9  | Electrical Safety Specifications - Transmitter with Housing           | 18 |
| 10 | Electrical Safety Specifications - Transmitter Module without Housing | 21 |
| 11 | Ground Terminal and Protection Terminal                               |    |
| 12 | Display Buttons                                                       |    |
| 13 | Symbols Bar                                                           |    |
| 14 | Sensor Status                                                         | 40 |
| 15 | Sensor Errors                                                         | 40 |
| 16 | Device Status                                                         | 41 |
| 17 | Device Errors                                                         | 41 |
| 18 | Help Messages                                                         | 54 |
| 19 | Available Units                                                       | 58 |
| 20 | Recommended Troubleshooting Steps Before Replacing Module             | 69 |

MI 020-523 – June 2018

# Important Information

Read these instructions carefully and look at the equipment to become familiar with the device before trying to install, operate, service, or maintain it. The following special messages may appear throughout this manual or on the equipment to warn of potential hazards or to call attention to information that clarifies or simplifies a procedure.

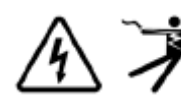

The addition of either symbol to a "Danger" or "Warning" safety label indicates that an electrical hazard exists which will result in personal injury if the instructions are not followed.

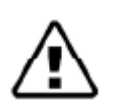

This is the safety alert symbol. It is used to alert you to potential personal injury hazards. Obey all safety messages that follow this symbol to avoid possible injury or death.

#### A DANGER

DANGER indicates a hazardous situation which, if not avoided, will result in death or serious injury.

#### **A** WARNING

WARNING indicates a hazardous situation which, if not avoided, could result in death or serious injury.

#### **A** CAUTION

CAUTION indicates a hazardous situation which, if not avoided, could result in minor or moderate injury.

#### NOTICE

NOTICE is used to address practices not related to physical injury.

### Please Note

Electrical equipment should be installed, operated, and maintained only by qualified personnel. No responsibility is assumed by Schneider Electric for any consequences arising out of the use of this material.

A qualified person is one who has skills and knowledge related to the construction, installation, and operation of electrical equipment and has received safety training to recognize and avoid the hazards involved.

# 1. Introduction

#### A WARNING

#### **RISK OF IMPROPER INSTALLATION**

Only technicians who are familiar with the technical terms, warnings, and instructions in the manual and who are able to follow these should connect the device.

If there be any doubt as to the correct handling of the device, please contact your local distributor or Global Customer Support.

Mounting and connection of the device must comply with national legislation for mounting of electric materials.

Failure to follow these instructions can result in death or serious injury.

#### 

#### HAZARD OF ELECTRIC SHOCK, EXPLOSION OR ARC FLASH

Do not remove the transmitter cover in explosive atmospheres when the circuit is alive.

The transmitter cover must be fully engaged to meet the explosion proof requirements.

For installation in hazardous area the corresponding installation drawing must be followed in detail.

Take care not to generate mechanical sparking when accessing the instrument and peripheral devices in a hazardous location.

Failure to follow these instructions will result in death or serious injury.

#### NOTICE

#### RISK OF VOIDING WARRANTY

The transmitter module (inside the housing) is completely sealed and cannot be repaired. Any attempt to open the transmitter module voids the warranty.

Failure to follow these instructions can void the warranty.

#### NOTICE

#### POTENTIAL EQUIPMENT DAMAGE

If installed under high-vibration conditions, the transmitter may required supplementary support. Failure to follow this instructions can result in equipment damage.

# General Description

The RTT15S Temperature Transmitter is a microprocessor-based temperature transmitter that receives input signals from thermocouples, RTDs, resistance (ohms), or millivolt sources. It communicates with HART<sup>®</sup> protocol versions 5 and 7.

The transmitter is available as an intrinsically safe basic module, or in an explosion proof housing made of low copper aluminum (copper content is <0.05%) or 316 ss. For transmitters with a housing, two integral LCD displays are offered. One option has optical buttons that allow local configuration of the instrument through the glass cover of the housing. The second option serves as a display only, without configuration buttons.

## **Reference Documents**

For additional and related information, refer to the documents listed in Table 1.

| Document     | Description                                                                   |
|--------------|-------------------------------------------------------------------------------|
| PSS 2A-1F5 B | Product Specifications - Model RTT15S Optical Temperature Transmitter OTTPlus |
| DP 020-470   | Dimensional Print – Temperature Transmitter Model RTT15S                      |
| PL 008-663   | Parts List – Temperature Transmitter Model RTT15S                             |
| MI 020-524   | Safety Information - Temperature Transmitter Model RTT15S                     |
| MAN 4250     | HART Communicator Product Manual (supplied with the communicator)             |

#### Table 1. Reference Documents

## Transmitter Identification

See Figure 1 for a typical agency data label. For transmitters enclosed in a housing, the basic unit agency label is located on the basic unit and the applicable agency and data labels are externally mounted on the transmitter housing.

#### 

The year of manufacture is the last two digits in the production number in the lower left corner of the label.

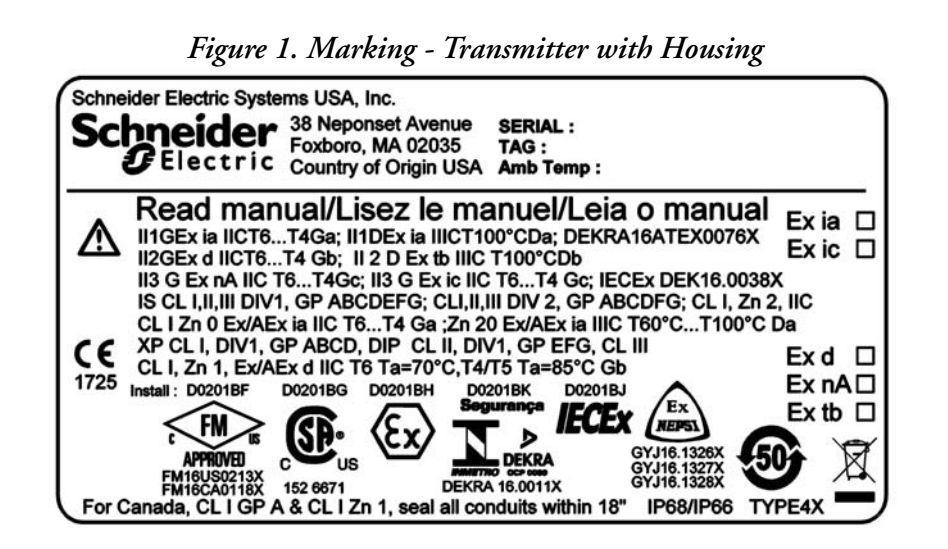

Figure 2. Marking - Transmitter without Housing

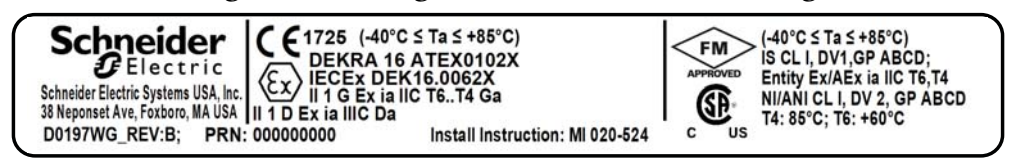

#### - NOTE

The ambient temperature range depends on T rating, type of protection and sealing materials. Refer to installation drawings in MI 020-524.

### Standard Specifications

#### Ambient temperature limits:

-40 and +85°C (-40 and +185°F) for no housing, or housing with silicone o-ring, or no housing

-20 and +85°C (-4 and +185°F) for housing with FKM o-ring

Reduced LCD performance below -20°C and above +70°C (-40°F and +158°F)

**Storage temperature:** -40 to +85°C (-40 to +185°F)

Calibration temperature: 20 to 28°C (68 to 82°F) **Relative humidity limits:** 0 and 100% RH (condensing) with housing < 95% RH (non-condensing) without housing Ingress Protection: IP54/IP66/IP68/NEMA Type 4X Vibration: IEC 60068-2-6:2007 1.6 mm (0.06 in) from 2 to 25 Hz 4 g from 25 to 100 Hz Supply voltage, DC: Ex ia, intrinsically safe: 10 to 30 VDC (12 to 30 VDC with backlight) Other 10 to 35 VDC (12 to 35 VDC with backlight) 12 to 35 VDC with optional display) Supply voltage effect: 0.005% Of span per volt change Isolation - test/working: 1.5 kVAC/50 VAC Signal/noise ratio: >60 dB **Programming:** HART Start-up time (transmitter to display): Maximum 5 s Damping (programmable): 1-60 s Long-term stability (Drift): 0.1% of span/year

## Input Specifications

### **RTD Input Specifications**

**Cable resistance per wire (max):** 5  $\Omega$  (up to 50  $\Omega$  per wire is possible with reduced measurement accuracy)

Sensor current: Nom. 0.2 mA

| RTD Type | Range Limits                         | Min. Span      | Standard          |
|----------|--------------------------------------|----------------|-------------------|
| Pt100    | -200 and +850°C<br>-328 and +1,562°F | 10°C<br>(18°F) | IEC 60751:2008    |
| Ni100    | -60 and +250°C<br>-76 and +482°F     | 10°C<br>(18°F) | DIN 43760 IPTS-68 |
| Linear R | 0 - 7000 Ω                           | 25 Ω           | -                 |

Table 2. RTD Range Limits and Span

### Thermocouple Input Specifications

Cold junction compensation: Constant, internal, or external via a Pt100 or Ni100 sensor

| ТС<br>Туре | Range Limits                               | Min. Span        | Standard     |
|------------|--------------------------------------------|------------------|--------------|
| В          | 0 and 1,820°C<br>(32 and 3,308°F)          | 100°C<br>(180°F) | IEC584       |
| Е          | -100 and +1,000°C<br>(-148 and +1,832°F)   | 50°C<br>(90°F)   | IEC584       |
| J          | -100 and +1,200°C<br>(-148 and +2,192°F)   | 50°C<br>(90°F)   | IEC584       |
| К          | -180 and +1,372°C<br>(-292 and +2,501.6°F) | 50°C<br>(90°F)   | IEC584       |
| L          | -200 and +900°C<br>(-328 and +1,652°F)     | 50°C<br>(90°F)   | DIN 43710    |
| Lr         | -200 and +800°C<br>(-328 and +1,472°F)     | 50°C<br>(90°F)   | GOST 3044-84 |
| Ν          | -180 and +1,300°C<br>(-292 and +2,372°F)   | 50°C<br>(90°F)   | IEC584       |
| R          | -50 and +1,760°C<br>(-58 and +3,200°F)     | 100°C<br>(180°F) | IEC584       |
| S          | -50 and +1,760°C<br>(-58 and +3,200°F)     | 100°C<br>(180°F) | IEC584       |
| Т          | -200 and +400°C<br>(-328 and +752°F)       | 50°C<br>(90°F)   | IEC584       |
| U          | -200 and +600°C<br>(-328 and 1,112°F)      | 50°C<br>(90°F)   | DIN 43710    |
| W3         | 0 and 2,300°C<br>(32 and 4,172°F)          | 100°C<br>(180°F) | ASTM E988-90 |
| W5         | 0 and 2,300°C<br>(32 and 4,172°F))         | 100°C<br>(180°F) | ASTM E988-90 |

#### Table 3. Thermocouple Range Limits and Span

## Millivolt Input Specifications

Table 4. Millivolt Input Range Limits and Span

| Range Limits     | Min. Span | Input<br>Resistance |
|------------------|-----------|---------------------|
| -800 and +800 mV | 2.5 mV    | 10 MΩ               |

### **Ohms Resistance Input Specifications**

Table 5. Ohms Resistance Input Range Limits and Span

| Range Limits         | Min. Span |  |
|----------------------|-----------|--|
| 0 and 7,000 $\Omega$ | 25 Ω      |  |

### **Output Specifications**

Signal range: 4 to 20 mA

Min. signal range: 16 mA

Updating time: 440 ms

Load resistance:  $\leq$  (Vsupply - 10) / 0.023 [ $\Omega$ ] with backlight:  $\leq$  (Vsupply - 12) / 0.023 [ $\Omega$ ]

Sensor error detection, programmable: 3.5 to 23 mA (shorted sensor error detection is ignored at TC and mV input)

NAMUR NE43 upscale: 23 mA

NAMUR NE43 downscale: 3.5 mA

HART protocol revisions: HART 7 and HART 5

### Accuracy

Accuracy is the larger value from Table 6 or Table 7.

Table 6. General Values

| Input Type | Absolute Accuracy         | Temperature Coefficient       |  |
|------------|---------------------------|-------------------------------|--|
| All        | $\leq \pm 0.05\%$ of span | $\leq \pm 0.005\%$ of span/°C |  |

#### Table 7. Basic Values

| Input Type                               | Basic Accuracy          | Temperature Coefficient             |
|------------------------------------------|-------------------------|-------------------------------------|
| Pt50 - Pt1000                            | $\leq \pm 0.1^{\circ}C$ | $\leq \pm 0.005^{\circ}C/^{\circ}C$ |
| Ni50 - Ni1000                            | $\leq \pm 0.2^{\circ}C$ | $\leq \pm 0.005^{\circ}$ C/°C       |
| Resistance                               | $\leq \pm 0.1 \ \Omega$ | ≤ ±5 mΩ/°C                          |
| Volt                                     | $\leq \pm 10 \ \mu V$   | $\leq \pm 0.5 \ \mu V/^{\circ}C$    |
| TC type<br>E, J, K, L, N, T, U           | ≤ ±0.5°C                | $\leq \pm 0.025^{\circ}C/^{\circ}C$ |
| TC type<br>B <sup>1</sup> , R, S, W3, W5 | ≤±1°C                   | $\leq \pm 0.1^{\circ}C/^{\circ}C$   |
| TC type B <sup>2</sup>                   | $\leq \pm 3^{\circ}C$   | $\leq \pm 0.3^{\circ}C/^{\circ}C$   |
| TC type B <sup>3</sup>                   | $\leq \pm 8^{\circ}C$   | $\leq \pm 0.8^{\circ}C/^{\circ}C$   |
| TC type B <sup>4</sup>                   | not specified           | not specified                       |

TC B<sup>1</sup> accuracy specification range: > 400°C

TC B<sup>2</sup> accuracy specification range: >  $160^{\circ}$ C <  $400^{\circ}$ C

TC  $B^3$  accuracy specification range: > 85°C < 160°C

TC B<sup>4</sup> accuracy specification range: < 85°C

TC cold junction compensation: < ±1.0°C

Max. offset on input signal: 50% of selec. max. value

EMC - immunity influence: < ±0.1% of span

Extended EMC immunity: NAMUR NE 21, A criterion, burst < ±1% of span

# Variable Assignments

| Setup                                         | Primary  | Secondary | Tertiary | Fourth          |
|-----------------------------------------------|----------|-----------|----------|-----------------|
| RTD 2-, 3-, 4-wire                            | RTD      |           |          | Electronic Temp |
| Differential RTD 2-wire                       | RTD Diff | RTD 1     | RTD 2    | Electronic Temp |
| Average RTD 2-wire                            | RTD Avg  | RTD 1     | RTD 2    | Electronic Temp |
| TC with Internal or Constant CJC              | TC       |           |          | CJC Temp        |
| TC with External CJC                          | TC       |           |          | CJC Temp        |
| Differential TC with Internal or Constant CJC | TC Diff  | TC 1      | TC 2     | CJC Temp        |
| Average TC with Internal or Constant CJC      | TC Avg   | TC 1      | TC 2     | CJC Temp        |
| Differential TC with External CJC             | TC Diff  | TC 1      | TC 2     | CJC Temp        |
| Average TC with External CJC                  | TC Avg   | TC 1      | TC 2     | CJC Temp        |
| mV                                            | mV       |           |          | Electronic Temp |
| Differential mV                               | mV Diff  | mV 1      | mV 2     | Electronic Temp |
| Average mV                                    | mV Avg   | mV 1      | mV 2     | Electronic Temp |

#### Table 8. Suggested HART Variable Assignments

# Block Diagram

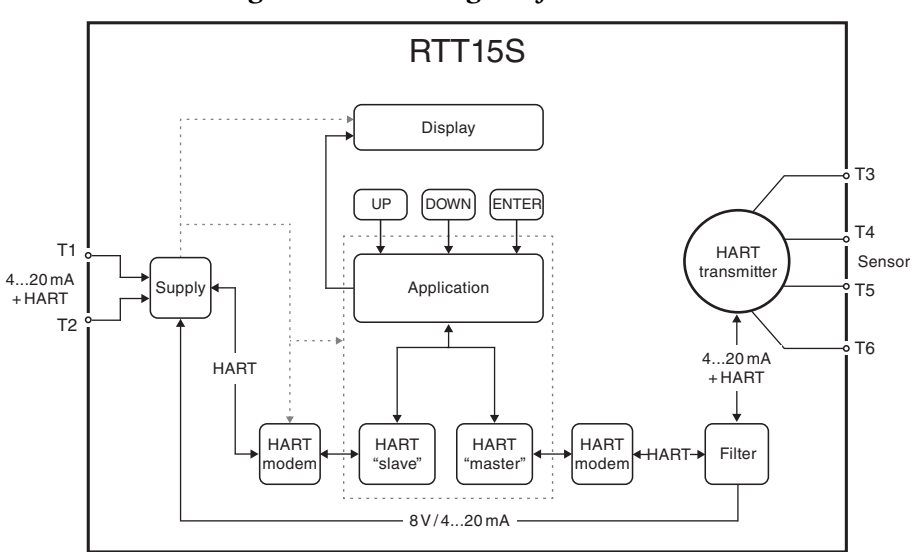

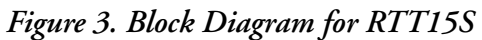

# **Electrical Safety Specifications**

These transmitters have been designed to meet the electrical safety descriptions listed in the tables below when installed in accordance with MI 020-524. For detailed information or status of testing laboratory approvals/certifications, contact Global Customer Support.

| Table 9. Electrical Safety | Specifications | - Transmitter with | Housing |
|----------------------------|----------------|--------------------|---------|
|----------------------------|----------------|--------------------|---------|

| Agency Certification,<br>Type of Protection,<br>and Area Classification                                                                                     | Application Conditions                                                                                                    | Electrical Safety<br>Design Code |
|----------------------------------------------------------------------------------------------------|----------------------------------------------------------------------------------------------------|----------------------------------|
| ATEX intrinsic safe<br>II 1 G Ex ia IIC T6T4 Ga<br>II 1 D Ex ia IIIC T100°C Da                                                                              | $\begin{array}{l} T4: -40 \leq Ta \leq 85^{\circ} C \ T100^{\circ} C \\ (RTT15S-T1, \ RTT15S-T2) \\ T4: -40 \leq Ta \leq 80^{\circ} C \ T100^{\circ} C \\ (RTT15S-T3, \ RTT15S-T4) \\ T5: -40 \leq Ta \leq 60^{\circ} C \ T75^{\circ} C \\ T6: -40 \leq Ta \leq 45^{\circ} C \ T60^{\circ} C \end{array}$                                                                                                    | AA                               |
| ATEX non sparking<br>II 3 G Ex nA IIC T6T4 Gc<br>II 3 G Ex ic IIC T6T4 Gc<br>II 3 D Ex ic IIIC T100°C Dc<br>Zone 2, 22                                      | For Ex nA:         O-Ring Sealing: Silicone         T4: -40 $\leq$ Ta $\leq$ 85°C T4 (RTT15S-T1, RTT15S-T2)         T4: -40 $\leq$ Ta $\leq$ 80°C T4 (RTT15S-T3, RTT15S-T4)         T6: -40 $\leq$ Ta $\leq$ 60°C T6         O-Ring Sealing: FKM         T4: -20 $\leq$ Ta $\leq$ 85°C (RTT15S-T1, RTT15S-T2)         T4: -20 $\leq$ Ta $\leq$ 85°C (RTT15S-T1, RTT15S-T2)         T4: -20 $\leq$ Ta $\leq$ 80°C (RTT15S-T3, RTT15S-T4)         T6: -20 $\leq$ Ta $\leq$ 60°C         For Ex ic:         T4: -40 $\leq$ Ta $\leq$ 85°C T100°C (RTT15S-T1, RTT15S-T2)         T4: -40 $\leq$ Ta $\leq$ 80°C T100°C (RTT15S-T1, RTT15S-T2)         T4: -40 $\leq$ Ta $\leq$ 80°C T100°C (RTT15S-T3, RTT15S-T2)         T4: -40 $\leq$ Ta $\leq$ 80°C T100°C (RTT15S-T3, RTT15S-T4)         T6: -40 $\leq$ Ta $\leq$ 60°C T100°C (RTT15S-T3, RTT15S-T4) | AN                               |
| ATEX Ex d (flameproof)<br>II 2 G Ex d IIC T6T4 Gb<br>II 2 D Ex tb IIIC T100°C Db<br>Zone 1, 2, 21, 22                                                       | Tot. = 40 ≤ ta ≤ 00 C T35 C         For Ex d:         T4, T5: $-40 \le Ta \le 85^{\circ}$ C (RTT15S-T1, RTT15S-T2)         T4, T5: $-40 \le Ta \le 80^{\circ}$ C (RTT15S-T3, RTT15S-T4)         T6: $-40 \le Ta \le 70^{\circ}$ C <b>For Ex tb: O-Ring Sealing: Silicone</b> -40 ≤ Ta ≤ 85°C T100°C (RTT15S-T1, RTT15S-T2)         -40 ≤ Ta ≤ 85°C T100°C (RTT15S-T1, RTT15S-T2)         -40 ≤ Ta ≤ 80°C T100°C (RTT15S-T3, RTT15S-T4)         -40 ≤ Ta ≤ 85°C T100°C (RTT15S-T3, RTT15S-T4)         -40 ≤ Ta ≤ 85°C T100°C (RTT15S-T3, RTT15S-T4)         -20 ≤ Ta ≤ 85°C T100°C (RTT15S-T1, RTT15S-T2)         -20 ≤ Ta ≤ 85°C T100°C (RTT15S-T3, RTT15S-T4)         -20 ≤ Ta ≤ 80°C T100°C (RTT15S-T3, RTT15S-T4)         -20 ≤ Ta ≤ 70°C T85°C                                                                                                   | AD                               |
| <b>CSA</b> intrinsic safe<br>Class I, Division1, Groups ABCD;<br>Class II, Group EFG;<br>Class III, Division 1.<br>Class I, Zone 0, IIC<br>Ex/AEx ia IIC Ga | $\begin{array}{l} T4: \ -40 \leq Ta \leq 85^\circ C  T100^\circ C \\ (RTT15S\text{-}T1, \ RTT15S\text{-}T2) \\ T4: \ -40 \leq Ta \leq 80^\circ C  T100^\circ C \\ (RTT15S\text{-}T3, \ RTT15S\text{-}T4) \\ T5: \ -40 \leq Ta \leq 60^\circ C  T75^\circ C \\ T6: \ -40 \leq Ta \leq 45^\circ C  T60^\circ C \end{array}$                                                                                                    | CA                               |
| CSA explosion proof<br>Class I, Division 1, Groups ABCD;<br>Class II, Division 1, Groups EFG;<br>Class III<br>Ex d IIC, Class I, Zone 1                     | $\begin{array}{llllllllllllllllllllllllllllllllllll$                                                                                                    | CD                               |

| Agency Certification,<br>Type of Protection,<br>and Area Classification                               | Application Conditions                                                                                                    | Electrical Safety<br>Design Code |
|----------------------------------------------------------------------------------------------------|----------------------------------------------------------------------------------------------------|----------------------------------|
| FM intrinsic safe<br>Class I, II, III, Division 1, Groups<br>ABCDEFG<br>Class 1, Zone 0, IIC, Zone 20 | T4: $-40 \le Ta \le 85^{\circ}C$<br>T5: $-40 \le Ta \le 60^{\circ}C$<br>T6: $-40 \le Ta \le 40^{\circ}C$<br>Zone 20 Temperature Class:                                                                                                    | FA                               |
|                                                                                                    | T4: -40 ≤ Ta ≤ 85°C T100°C<br>T5: -40 ≤ Ta ≤ 60°C T75°C<br>T6: -40 ≤ Ta ≤ 40°C T60°C                                                                                                    |                                  |
| FM nonincendive<br>Class I, II, III, Division 2, Groups<br>ABCDFG                                     | T4: -20/-40 ≤ Ta ≤ 85°C<br>T6: -20/-40 ≤ Ta ≤ 60°C T60°C                                                                                                    | FN                               |
| Class I, Zone 2, IIC                                                                                  | Silicone o-ring: $-40^{\circ}C \le Ta \le +85^{\circ}C$ FKM o-ring: $-20^{\circ}C \le Ta \le +85^{\circ}C$                                                                                                    |                                  |
| <b>FM</b> explosion proof, dust ignition proof<br>Class I, II, III, Division 1, Groups<br>ABCDEFG     | T6:       -20/-40 $\leq$ Ta $\leq$ 70°C         T5,T4:       -20/-40 $\leq$ Ta $\leq$ 85°C                                                                                                    | FD                               |
| Class I Zone 1, Ex/AEx d IIC T6                                                                       | Silicone o-ring: $-40^{\circ}C \le Ta \le +85^{\circ}C$ FKM o-ring: $-20^{\circ}C \le Ta \le +85^{\circ}C$                                                                                                    |                                  |
| IECEx intrinsic safe<br>Ex ia IIC T6T4 Ga,<br>Ex ia IIIC T100°C Da,                                   | T4: $-40 \le Ta \le 85^{\circ}C T100^{\circ}C$ (RTT15S-T1, RTT15S-T2)<br>T4: $-40 \le Ta \le 80^{\circ}C T100^{\circ}C$ (RTT15S-T3, RTT15S-T4)<br>T5: $-40 \le Ta \le 60^{\circ}C T75^{\circ}C$<br>T6: $-40 \le Ta \le 45^{\circ}C T60^{\circ}C$                                                                                                    | EA                               |
| IECEx non sparking<br>Ex nA IIC T6T4 Gc<br>Ex ic IIC T6T4 Gc<br>Ex ic IIIC T100°C Dc<br>Zone 2, 22    | For Ex nA:         O-Ring Sealing: Silicone         T4: -40 $\leq$ Ta $\leq$ 85°C T4 (RTT15S-T1, RTT15S-T2)         T4: -40 $\leq$ Ta $\leq$ 80°C T4 (RTT15S-T3, RTT15S-T4)         T6: -40 $\leq$ Ta $\leq$ 60°C T6         O-Ring Sealing: FKM         T4: -20 $\leq$ Ta $\leq$ 85°C (RTT15S-T1, RTT15S-T2)         T4: -20 $\leq$ Ta $\leq$ 85°C (RTT15S-T1, RTT15S-T2)         T4: -20 $\leq$ Ta $\leq$ 80°C (RTT15S-T3, RTT15S-T4)         T6: -20 $\leq$ Ta $\leq$ 60°C         For Ex io: | EN                               |
|                                                                                                    | FOF EX IC:T4: $-40 \le Ta \le 85^{\circ}C T100^{\circ}C$ (RTT15S-T1, RTT15S-T2)T4: $-40 \le Ta \le 80^{\circ}C T100^{\circ}C$ (RTT15S-T3, RTT15S-T4)T6: $-40 \le Ta \le 60^{\circ}C T85^{\circ}C$                                                                                                    |                                  |
| IECEx Ex d (flameproof)<br>Ex d IIC T6T4 Gb<br>Ex tb IIIC T100°C Db<br>Zone 1, 2, 21, 22              | $\begin{array}{l} \hline \textbf{For Ex d:} \\ T4, T5: -40 \leq Ta \leq 85^{\circ}\text{C} \ (\text{RTT15S-T}1, \ \text{RTT15S-T}2) \\ T4, T5: -40 \leq Ta \leq 80^{\circ}\text{C} \ (\text{RTT15S-T}3, \ \text{RTT15S-T}4) \\ T6: -40 \leq Ta \leq 70^{\circ}\text{C} \end{array}$                                                                                                    | ED                               |
|                                                                                                    | For Ex tb:         O-Ring Sealing: Silicone $-40 \le Ta \le 85^{\circ}C T100^{\circ}C (RTT15S-T1, RTT15S-T2)$ $-40 \le Ta \le 80^{\circ}C T100^{\circ}C (RTT15S-T3, RTT15S-T4)$ $-40 \le Ta \le 70^{\circ}C T85^{\circ}C$ O-Ring Sealing: FKM $-20 \le Ta \le 85^{\circ}C T100^{\circ}C (RTT15S-T1, RTT15S-T2)$ $-20 \le Ta \le 85^{\circ}C T100^{\circ}C (RTT15S-T3, RTT15S-T4)$ $-20 \le Ta \le 85^{\circ}C T100^{\circ}C (RTT15S-T3, RTT15S-T4)$ $-20 \le Ta \le 70^{\circ}C T85^{\circ}C$    |                                  |
| INMETRO intrinsic safe<br>Ex ia IIC T6T4 Ga<br>Ex ia IIIC T100°C Da                                   | T4: $-40 \le Ta \le 85^{\circ}C T100^{\circ}C$ (RTT15S-T1, RTT15S-T2)<br>T4: $-40 \le Ta \le 80^{\circ}C T100^{\circ}C$ (RTT15S-T3, RTT15S-T4)<br>T5: $-40 \le Ta \le 60^{\circ}C T100^{\circ}C$<br>T6: $-40 \le Ta \le 45^{\circ}C T100^{\circ}C$                                                                                                    | BA                               |

| Table 9. Electrical Safety Specifications | - Transmitter with Housing (Continued) |
|-------------------------------------------|----------------------------------------|
|-------------------------------------------|----------------------------------------|

| Agency Certification,<br>Type of Protection,<br>and Area Classification                            | Application Conditions                                                                                                    | Electrical Safety<br>Design Code |
|----------------------------------------------------------------------------------------------------|----------------------------------------------------------------------------------------------------|----------------------------------|
| INMETRO non sparking<br>Ex nA IIC T6T4 Gc<br>Ex ic IIC T6T4 Gc<br>Zone 2                           | For Ex nA: <b>O-Ring Sealing: Silicone</b> T4: $-40 \le Ta$ ? 85°C T4 (RTT15S-T1, RTT15S-T2)         T4: $-40 \le Ta$ ? 80°C T4 (RTT15S-T3, RTT15S-T4)         T6: $-40 \le Ta$ ? 60°C T6 <b>O-Ring Sealing: FKM</b> T4: $-20 \le Ta \le 85^{\circ}$ C (RTT15S-T1, RTT15S-T2)         T4: $-20 \le Ta \le 85^{\circ}$ C (RTT15S-T1, RTT15S-T2)         T4: $-20 \le Ta \le 80^{\circ}$ C (RTT15S-T3, RTT15S-T4)         T6: $-20 \le Ta \le 60^{\circ}$ C <b>For Ex ic:</b> T4: $-40 \le Ta \le 85^{\circ}$ C (RTT15S-T1, RTT15S-T2)         T4: $-40 \le Ta \le 85^{\circ}$ C (RTT15S-T1, RTT15S-T2)         T4: $-40 \le Ta \le 60^{\circ}$ C                                                                | BN                               |
| INMETRO Ex d (flameproof)<br>Ex d IIC T6T4 Gb<br>Ex tb IIIC T100°C Db<br>Zone 1, 2, 21, 22         | For Ex d:<br>T4, T5: $-40 \le Ta \le 85^{\circ}C$ (RTT15S-T1, RTT15S-T2)<br>T4, T5: $-40 \le Ta \le 80^{\circ}C$ (RTT15S-T3, RTT15S-T4)<br>T6: $-40 \le Ta \le 70^{\circ}C$<br>For Ex tb:<br>O-Ring Sealing: Silicone<br>$-40 \le Ta \le 85^{\circ}C$ T100°C (RTT15S-T1, RTT15S-T2)<br>$-40 \le Ta \le 80^{\circ}C$ T100°C (RTT15S-T3, RTT15S-T4)<br>$-40 \le Ta \le 70^{\circ}C$ T100°C<br>O-Ring Sealing: FKM<br>$-20 \le Ta \le 85^{\circ}C$ T100°C (RTT15S-T1, RTT15S-T2)<br>$-20 \le Ta \le 85^{\circ}C$ T100°C (RTT15S-T1, RTT15S-T2)<br>$-20 \le Ta \le 80^{\circ}C$ T100°C (RTT15S-T3, RTT15S-T4)<br>$-20 \le Ta \le 80^{\circ}C$ T100°C (RTT15S-T3, RTT15S-T4)<br>$-20 \le Ta \le 70^{\circ}C$ T100°C | BD                               |
| <b>NEPSI</b> intrinsic safe<br>Ex ia IIC T6T4 Ga,<br>Ex ia IIIC T100°C Da,                         | T6:       -20/-40 $\leq$ Ta $\leq$ 70°C         T5,T4:       -20/-40 $\leq$ Ta $\leq$ 85°C         Silicone o-ring:       -40°C $\leq$ Ta $\leq$ +85°C         FKM o-ring:       -20°C $\leq$ Ta $\leq$ +85°C                                                                                                    | NA                               |
| NEPSI non sparking<br>Ex nA IIC T6T4 Gc<br>Ex ic IIC T6T4 Gc<br>Ex ic IIIC T100°C Dc<br>Zone 2, 22 | T4: $-40 \le Ta \le 85^{\circ}C T100^{\circ}C$ (RTT15S-T1, RTT15S-T2)<br>T4: $-40 \le Ta \le 80^{\circ}C T100^{\circ}C$ (RTT15S-T3, RTT15S-T4)<br>T5: $-40 \le Ta \le 60^{\circ}C T75^{\circ}C$<br>T6: $-40 \le Ta \le 45^{\circ}C T60^{\circ}C$                                                                                                    | NN                               |
| NEPSI Ex d (flameproof)<br>Ex d IIC T6T4 Gb<br>Ex tb IIIC T100°C Db<br>Zone 1, 2, 21, 22           | For Ex nA: <b>O-Ring Sealing: Silicone</b> T4: -40 $\leq$ Ta $\leq$ 85°C T4 (RTT15S-T1, RTT15S-T2)T4: -40 $\leq$ Ta $\leq$ 80°C T4 (RTT15S-T3, RTT15S-T4)T6: -40 $\leq$ Ta $\leq$ 60°C T6 <b>O-Ring Sealing: FKM</b> T4: -20 $\leq$ Ta $\leq$ 85°C (RTT15S-T1, RTT15S-T2)T4: -20 $\leq$ Ta $\leq$ 85°C (RTT15S-T3, RTT15S-T2)T4: -20 $\leq$ Ta $\leq$ 80°C (RTT15S-T3, RTT15S-T4)T6: -20 $\leq$ Ta $\leq$ 60°C <b>For Ex ic:</b> T4: -40 $\leq$ Ta $\leq$ 85°C T100°C (RTT15S-T1, RTT15S-T2)T4: -40 $\leq$ Ta $\leq$ 85°C T100°C (RTT15S-T3, RTT15S-T2)T4: -40 $\leq$ Ta $\leq$ 80°C T100°C (RTT15S-T3, RTT15S-T4)T6: -40 $\leq$ Ta $\leq$ 60°C T85°C                                                          | ND                               |
| Ex protection method marking by user                                                               |                                                                                                    | MM                               |
| ino certification (non-hazardous area)                                                             |                                                                                                    | 22                               |

| Table 9. | Electrical | Safety | Specifi | cations - | Transmitter | with | Hous | ing ( | Continuea | I) |
|----------|------------|--------|---------|-----------|-------------|------|------|-------|-----------|----|
|----------|------------|--------|---------|-----------|-------------|------|------|-------|-----------|----|

| Agency Certification,<br>Type of Protection,<br>and Area Classification           | Application Conditions                                               |
|-----------------------------------------------------------------------------------|----------------------------------------------------------------------|
| <b>ATEX</b> intrinsic safe<br>II 1 G Ex ia IIC T6T4 Ga<br>II 1 D Ex ia IIIC Da    | T4: -40 ≤ Ta ≤ 85°C<br>T6: -40 ≤ Ta ≤ 45°C                           |
| <b>CSA</b> intrinsic safe<br>Ex/AEx ia IIC Ga<br>Class I, Division1, Groups ABCD; | T4: $-40 \le Ta \le 85^{\circ}C$<br>T6: $-40 \le Ta \le 60^{\circ}C$ |
| FM intrinsic safe<br>Class I, Division 1, Groups ABCD<br>Class I, Zone 0, IIC     | T4: $-40 \le Ta \le 85^{\circ}C$<br>T6: $-40 \le Ta \le 60^{\circ}C$ |
| FM nonincendive<br>Class I, Division 2, Groups ABCD<br>Class I, Zone 2, IIC       | T4: $-40 \le Ta \le 85^{\circ}C$<br>T6: $-40 \le Ta \le 60^{\circ}C$ |
| <b>IECEx</b> intrinsic safe<br>Ex ia IIC T6T4 Ga<br>Ex ia IIIC Da                 | T4: $-40 \le Ta \le 85^{\circ}C$<br>T6: $-40 \le Ta \le 45^{\circ}C$ |
| <b>NEPSI</b> intrinsic safe<br>Ex ia IIC T6T4 Ga<br>Ex ia IIIC Da                 | T4: $-40 \le Ta \le 85^{\circ}C$<br>T6: $-40 \le Ta \le 45^{\circ}C$ |

Table 10. Electrical Safety Specifications - Transmitter Module without Housing

MI 020-523 – June 2018

# 2. Installation

The following material provides information and procedures for installing the RTT15S transmitter. For dimensional information, refer to DP 020-470.

Installation shall be carried out in accordance with the applicable code of practice (typically IEC 60079-14) by suitably-trained personnel.

There are no special checking or maintenance conditions. All explosion-protected equipment must be periodically inspected in accordance with the applicable code of practice (typically IEC 60079-17). The interval between inspections must not normally exceed 3 years, unless justification for a longer interval is given.

With regard to explosion safety, it is not necessary to check for correct operation.

- NOTE -

Use a suitable thread sealant on all connections.

#### 

#### HAZARD OF ELECTRIC SHOCK, EXPLOSION OR ARC FLASH

For RTT15S Transmitters with an aluminum or 316 ss housing: When used in a potentially explosive atmosphere requiring apparatus of equipment category 1 G, the transmitter must be installed so that, even in the event of rare instances, an ignition source due to impact or friction between the enclosure and iron/steel is excluded. This shall be considered during installation, particularly if the equipment is installed in a Zone 0 location.

Failure to follow these instructions will result in death or serious injury.

#### NOTICE

#### POTENTIAL EQUIPMENT DAMAGE

When screwing the cover on or off, verify the thread surface is free of dust, grit, or other impurities. These can cause the cover to seize or damage the threads.

Do not use force to screw on the cover.

If it is necessary to open the housing cover after operation at maximum temperature, be aware that the cover may not give when you attempt to open it by hand. If this happens, keep the cover under tension with your hand and hit the cover gently with a rubber mallet.

Failure to follow these instructions can result in equipment damage.

#### 

#### EQUIPMENT OPERATION HAZARD

Bare sensor or thermowell mounting to the 316 ss housing must not be used in high vibration areas.

The RTT15S is only certified for use in ambient temperatures marked on the equipment and must not be used outside this range.

Failure to follow. these instructions can result in injury.

#### 

#### EQUIPMENT OPERATION HAZARD

The maximum permitted ambient temperature of the RTT15S transmitter is 85°C. To avoid the effects of process temperature and other thermal effects, ensure that the electronics housing temperature does not exceed an ambient temperature of 85°C.

Failure to follow. these instructions can result in injury.

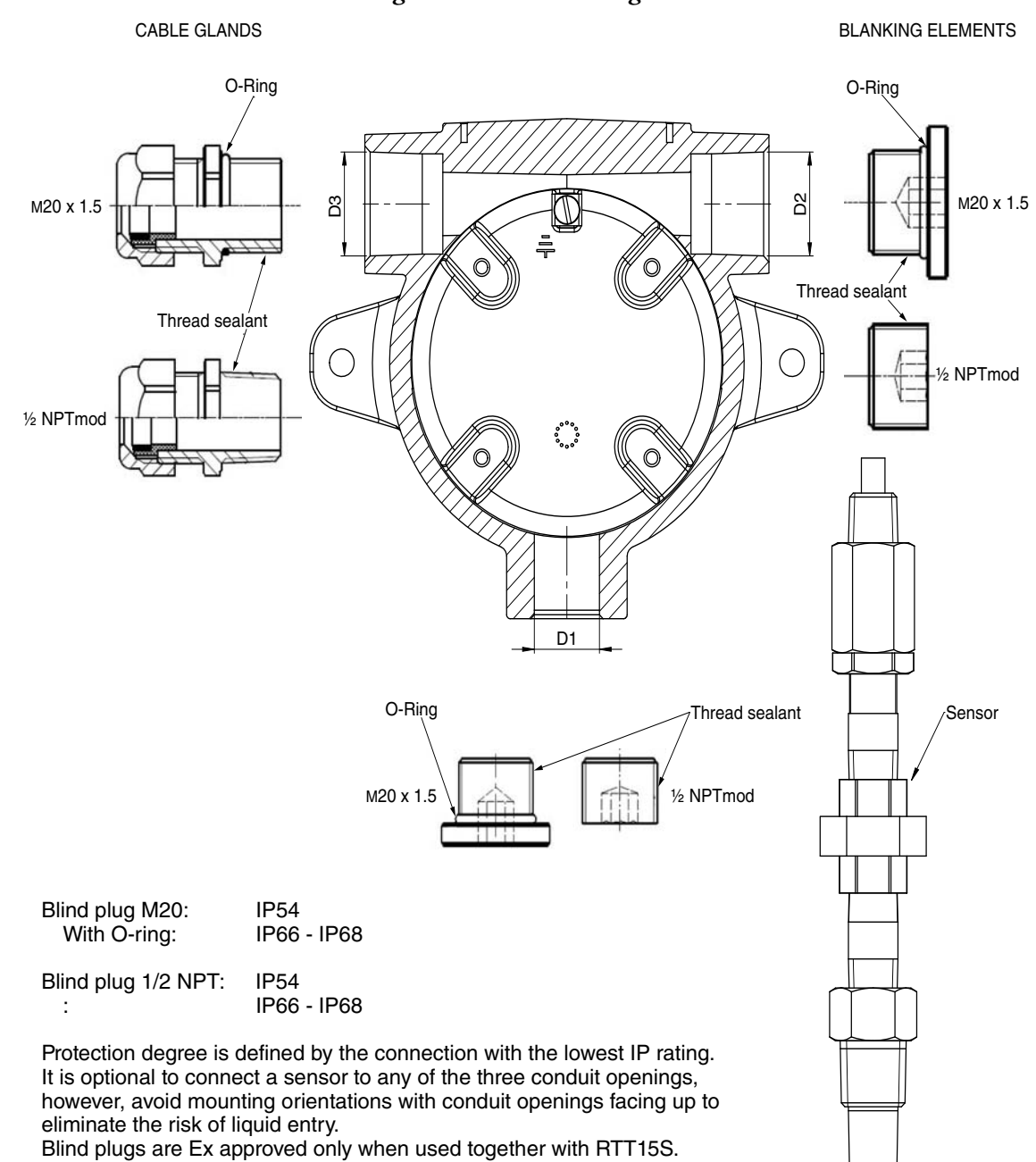

Figure 4. Protection Degree

Thread sealant is required to provide moisture ingress protection.

## Mounting

The basic transmitter can be mounted on a DIN rail or to a flat surface. The transmitter in a field housing can be pipe mounted, surface mounted, mounted directly to a bare sensor, or thermowell mounted. See Figures 5 through 9. For extremely high process temperatures, a remote mounted sensor is recommended. Also, the mounting stability can influence how the sensor is attached to the transmitter. If the process vessel is highly insulated and the thermowell has considerable lagging, a remote mounted transmitter attached to a 50 mm (2 in) pipe is recommended. When mounting the transmitter, take into account the necessary room to remove the cover.

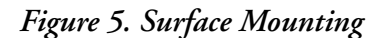

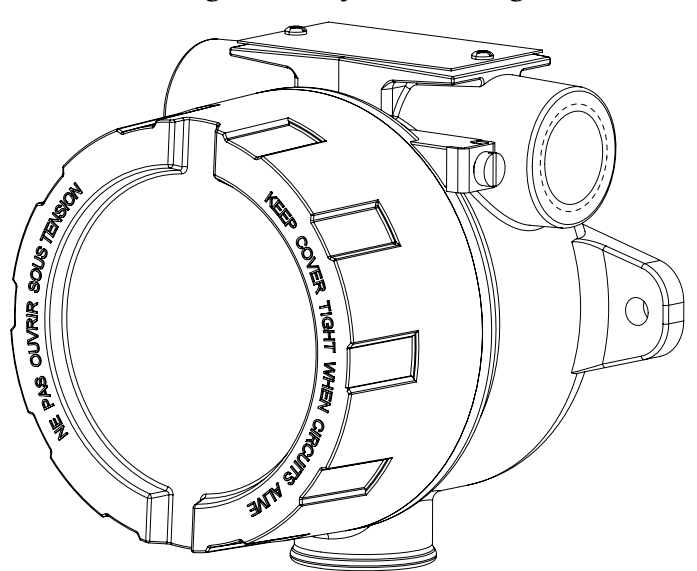

Figure 6. Pipe Mounting

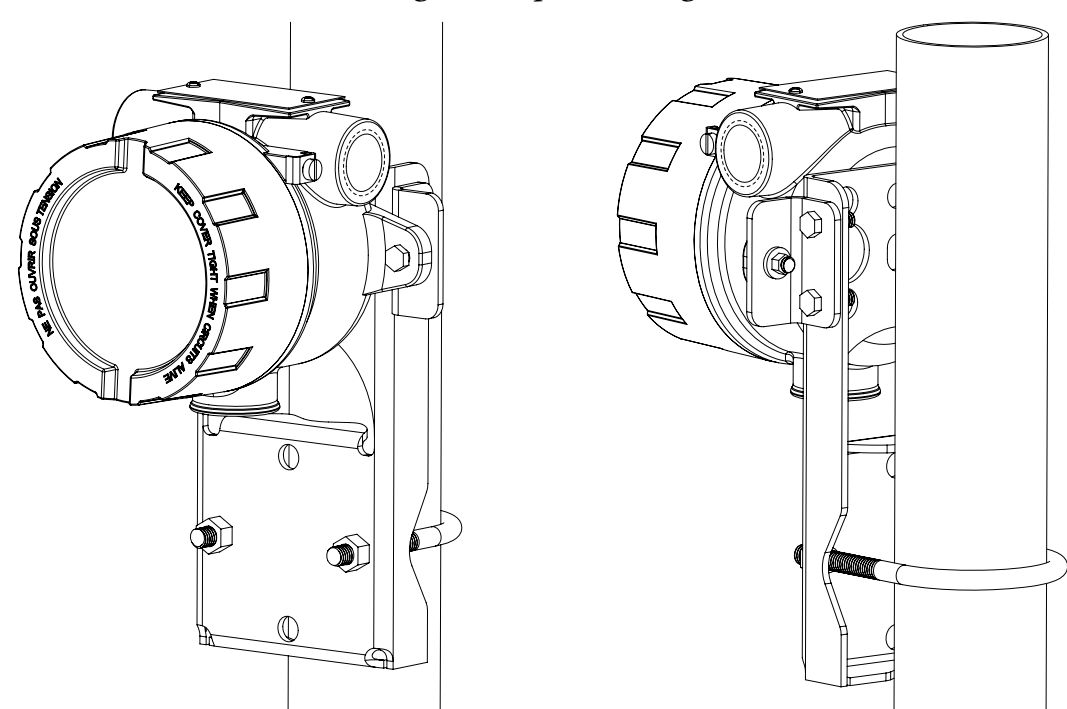

#### Figure 7. Mounting Bracket Assembly

Torque all bolts to 96 in-lbs (8 lbf-ft)

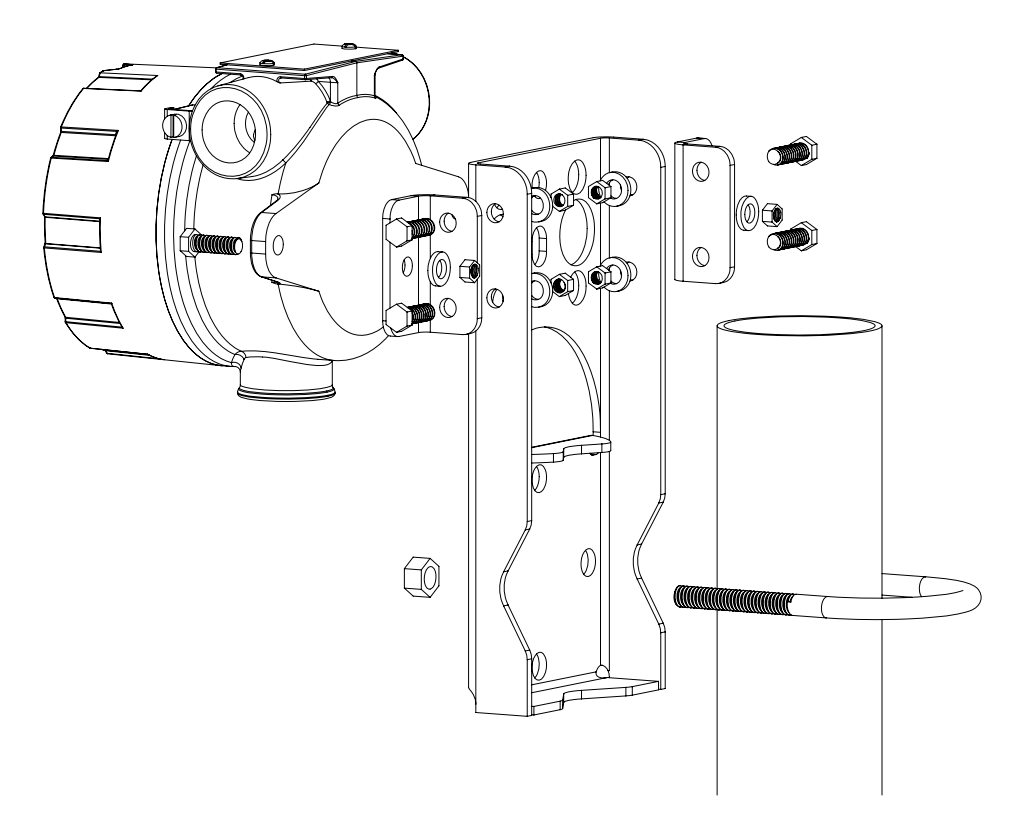

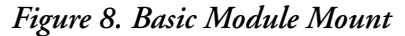

SURFACE MOUNT DIN RAIL MOUNT SURFACE 0 MOUNTING 6 SCREWS 2 PLACES, 0 C PROVIDED BY USER. SEE DP 020-470 DIN RAIL OPTIONAL SELF-TAPPING FOR HOLE AND MOUNTING SCREW, COUNTERBORE CLIP INCLUDED DIMENSIONS Torque to 8±1 in-lbs (9.2± 1.15 kgf-cm

### Figure 9. Thermowell Mount

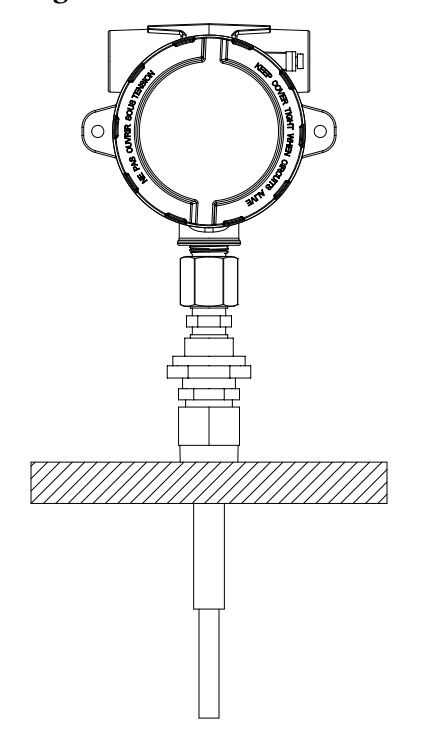

#### Table 11. Ground Terminal and Protection Terminal

|           |                     | Cable Cross Section (mm <sup>2</sup> ) |            |
|-----------|---------------------|----------------------------------------|------------|
| Placement | Туре                | Stranded Wire                          | Solid Wire |
| Inside    | Protection terminal | 1.5                                    | 2.5        |
| Outside   | Ground terminal     | 4.0                                    | 6.0        |

# Wiring

Your transmitter must be installed to meet all local installation regulations, such as hazardous location requirements and electrical wiring codes. Persons involved in the installation must be trained in these code requirements. To maintain agency certification, your transmitter must also be installed in accordance with the agency requirements.

- NOTE

The use of transient/shock wave protection is recommended in installations prone to high levels of electrical transients and shock waves.

### Connections

There are six terminals on the basic module for input and output connections. Terminals 1 and 2 are for measurement output and terminals 3 through 6 are for RTD, TC, ohm, or mV sensor inputs. Dual inputs for average and difference measurement must be of the same linearization type (for example, a thermocouple cannot be used with an RTD).

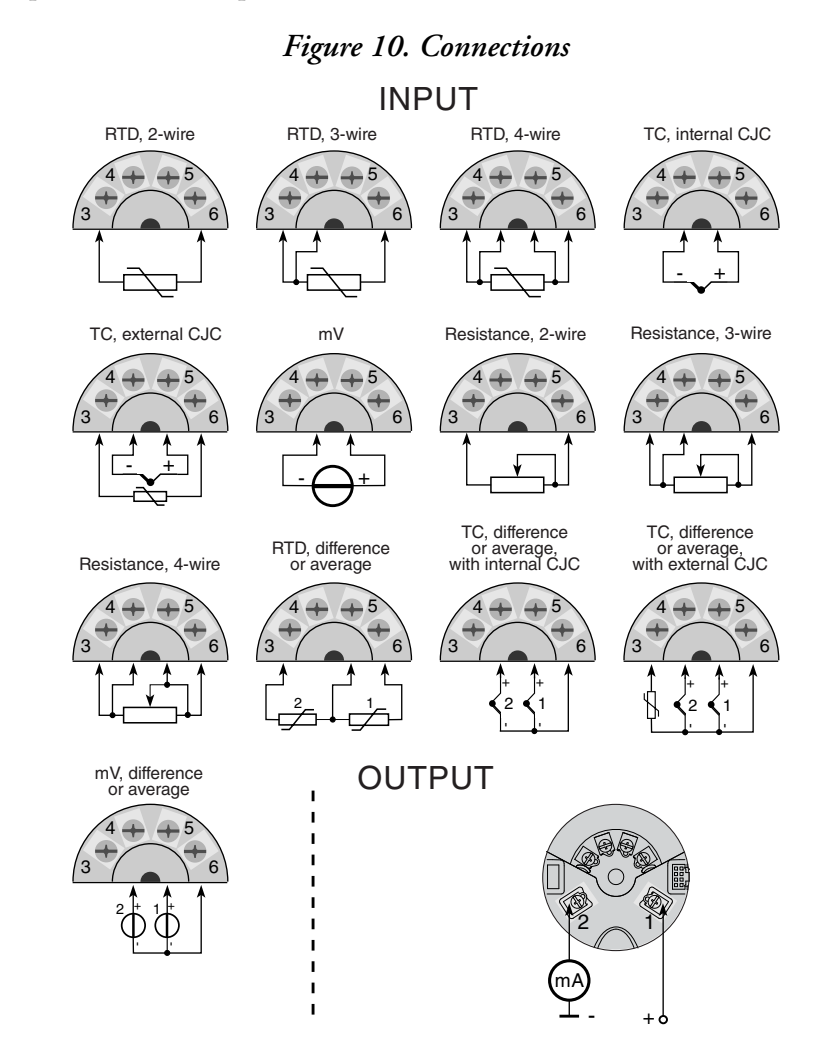

### Loop Wiring

When wiring the transmitter, the supply voltage and loop load must be within specified limits. The supply output load vs. voltage relationship is:

 $R_{max} = (V - 8) / 0.023$  and is shown in Figure 11.

Any combination of supply voltage and loop load resistance in the shaded area can be used. To determine the loop load resistance (transmitter output load), add the series resistance of each component in the loop, excluding the transmitter. The power supply must be capable of supplying 23 mA of loop current.

— NOTE -The maximum voltage is 28 V dc for transmitters certified as intrinsically safe.

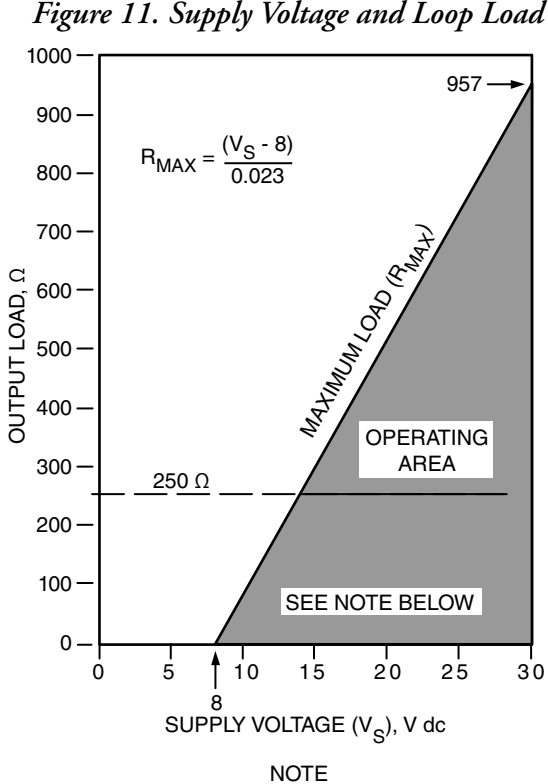

Figure 11. Supply Voltage and Loop Load

#### **Examples:**

- For a loop load resistance of 500  $\Omega$  the supply voltage can be any value from 21.7 to 30 V dc.
- For a supply voltage of 24 V dc, the loop load resistance can be any value from 250 to ۲ 696  $\Omega$  (zero to 696  $\Omega$  without a HART communicator connected to the transmitter).

The transmitter will function with an output load less than 250  $\Omega$  provided that a HART Communicator or PC-based Configurator is not connected to it. Use of a HART Communicator or PC-based Configurator requires 250 Ω minimum load.

To wire one or more transmitters to a power supply, proceed with the following steps.

- 1. Remove the cover from the transmitter field terminals compartment.
- 2. Run signal wires (0.50 mm<sup>2</sup> or 20 AWG, typical) to the transmitter. Use twisted single pair to help protect the 4 to 20 mA output and/or remote communications from electrical noise. Maximum recommended length for signal wires is:
  - ♦ 3050 m (10,000 ft) using single pair cable and adhering to requirements of HART physical layer implementation defined in HART Document HCF\_SPEC-53. Use CN=1 when calculating max. lengths.
  - 1525 m (5000 ft) in a multidrop mode (15 devices recommended maximum). Shielded cable could be required in some locations.

#### 

Do not run transmitter wires in same conduit as mains (ac power) wires.

- 3. If shielded cable is used, ground the shield at the power supply **only**. Do not ground the shield at the transmitter.
- 4. If housing is used, plug any unused conduit connection with a metal plug.
- 5. Connect a ground wire to the ground terminal in accordance with local practice.

#### 

#### EQUIPMENT OPERATION HAZARD

If the signal circuit must be grounded, it is preferable to do so at the negative terminal of the dc power supply. To avoid errors resulting from ground loops or the possibility of short-circuiting groups of instruments in a loop, there should be only one ground in a loop.

Failure to follow these instructions can result in injury.

- 6. Connect receivers (such as controllers, recorders, indicators) in series with power supply and transmitter as shown in Figure 12.
- 7. If a housing is used, install the cover onto the housing.
- 8. If wiring additional transmitters to the same power supply, repeat Steps 1 through 8 for each additional transmitter. The setup with multiple transmitters connected to a single power supply is shown in Figure 13.
- 9. The HART communicator can be connected in the loop between the transmitter and the power supply as shown in Figure 12 and Figure 13. Note that a minimum of 250  $\Omega$  must separate the power supply from the HART communicator.

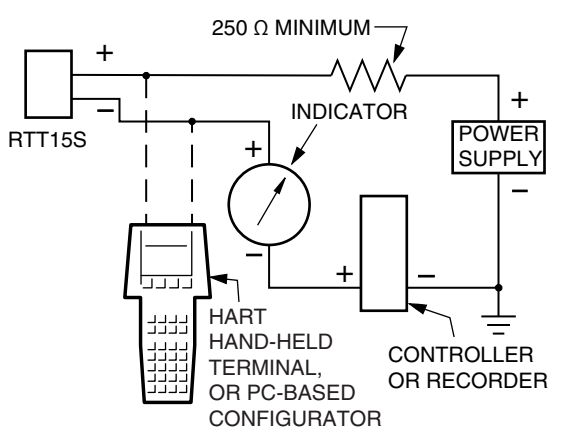

Figure 12. Transmitter Loop Wiring

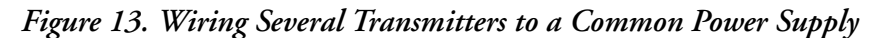

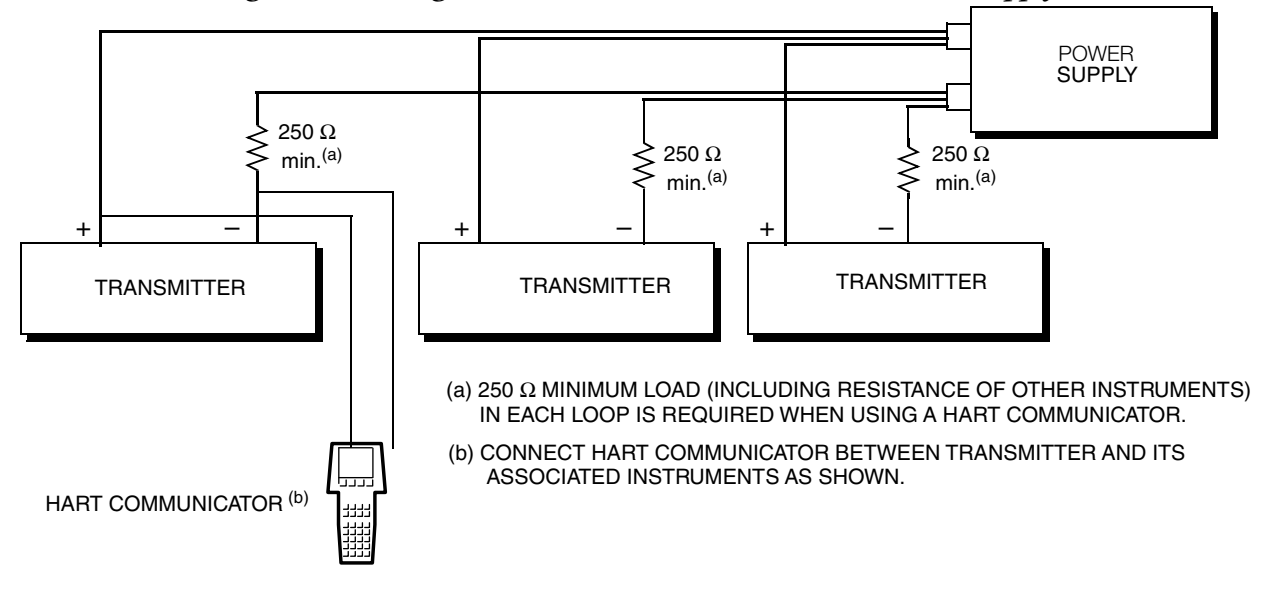

# Assembly and Disassembly

To connect sensor wires to the RTT15S or change the orientation of the display, the housing must be disassembled, and the optional display unit (if present) must be extracted. Refer to the following diagrams.

#### A WARNING

HAZARD OF ELECTRICAL SHOCK OR EXPLOSION

Turn off power to the device before disassembly.

Failure to follow these instructions can result in death or serious injury.

- 1. Using a 2 mm (0.8 in) hex key, release the locking screw on the housing. See Figure 14.
- 2. Unscrew the housing lid by turning it counterclockwise.
- 3. If the device has an optional display, press and hold the two locking tabs located on either side of the display unit. See Figure 15. Hold the tabs and pull the display unit outwards to remove it. See Figure 16. You can now rotate the display in increments of 90 degrees for the best viewing angle.

#### Figure 14. Locking Screw

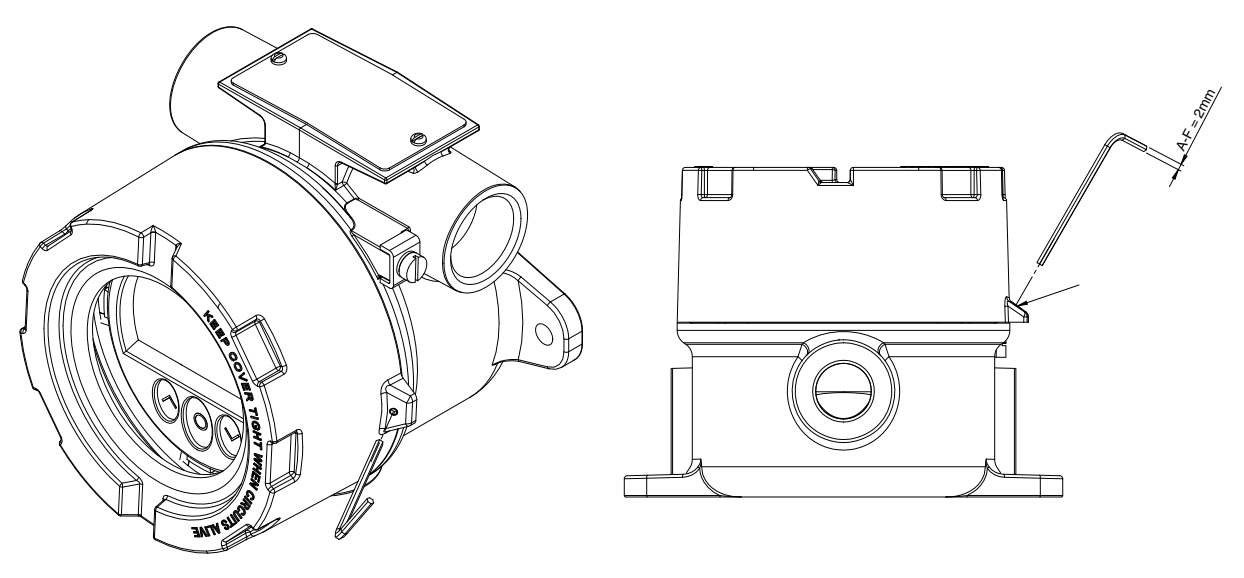

Figure 15. Locking Tabs

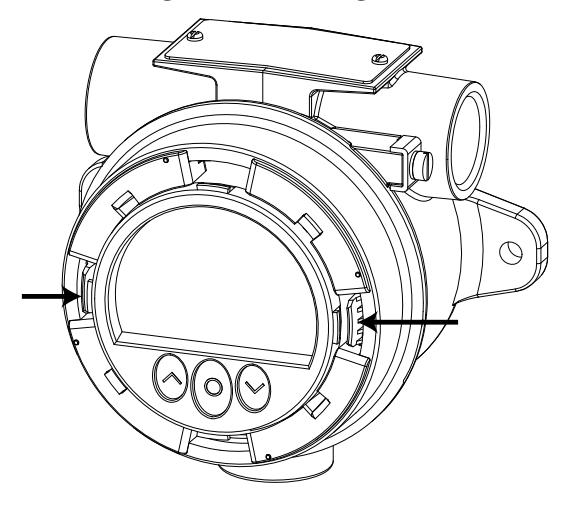

Figure 16. Removing the Display Unit

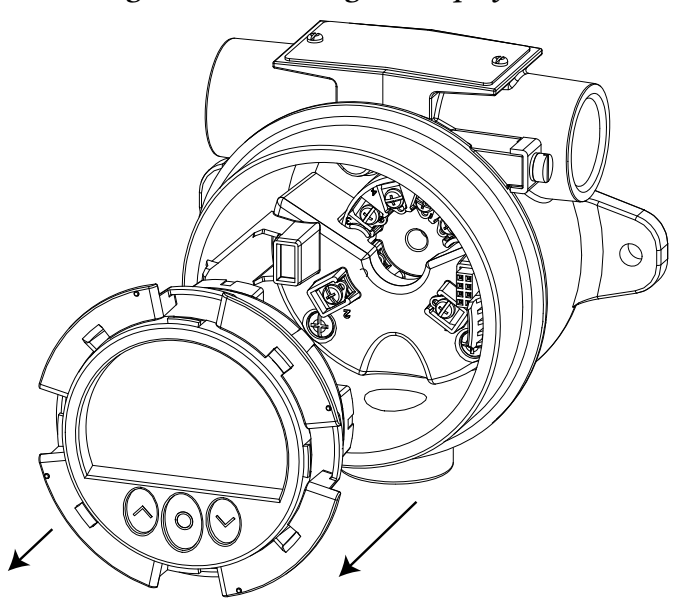

To re-assemble the RTT15S, reverse the disassembly steps, taking the following precautions when reinstalling the optional display unit:

- Before inserting the display, note the location of the female 8-pin connector in the housing.
- Insert the display unit straight into the housing. Take care not to insert it an angle.
- Press down on the locking tab that is on the same side as the female 8-pin connector. It will click into place. Then press the locking tab on the opposite side.
- Verify that the display unit is flush, as shown in Figure 17.

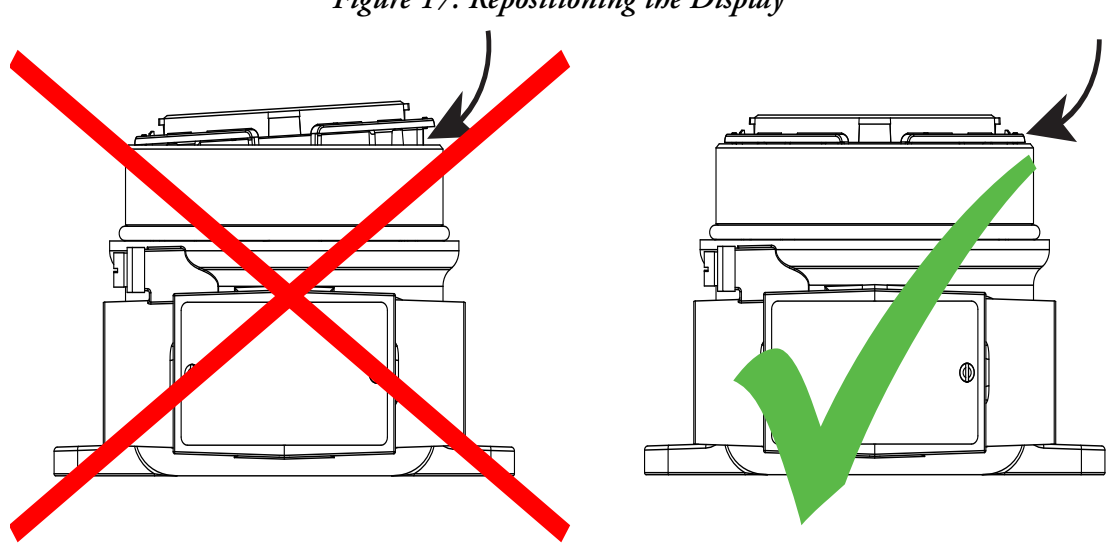

### Figure 17. Repositioning the Display

# **Multidrop Communication**

"Multidrop" refers to the connection of several transmitters to a single communications transmission line. Communications between the host computer and the transmitters takes place digitally with the analog output of the transmitter deactivated. With the HART communications protocol, multiple transmitters can be connected on a single twisted pair of wires or over leased telephone lines.

The application of a multidrop installation requires consideration of the update rate necessary from each transmitter, the combination of transmitter models, and the length of the transmission line. Multidrop installations are not recommended where Intrinsic Safety is a requirement.

The outputs of up to 63 transmitters can be connected in parallel for a digital HART 7 communication on 2-wire connections. For HART 5, the outputs of up to 15 transmitters can be connected in the same way.

Before they are connected, each transmitter must be configured with a unique polling address ranging from 1 to 63 (HART 7) or 1 to 15 (HART 5). If two transmitters are configured with the same address, both will be excluded. The transmitter must be configured for multidrop mode with a fixed output signal of 4 mA. The maximum current in the loop is therefore 252 mA (HART 7) or 60 mA (HART 5).

Communication occurs with either a HART communicator or a HART modem. The configuration software can configure the individual transmitter for multidrop mode and provide it with a unique polling address.

Figure 18 shows a typical multidrop networks. Do not use these figures as installation diagrams. Refer to the HART Communications Foundation (http://www.hartcomm.org/) for specific requirements for multidrop applications.

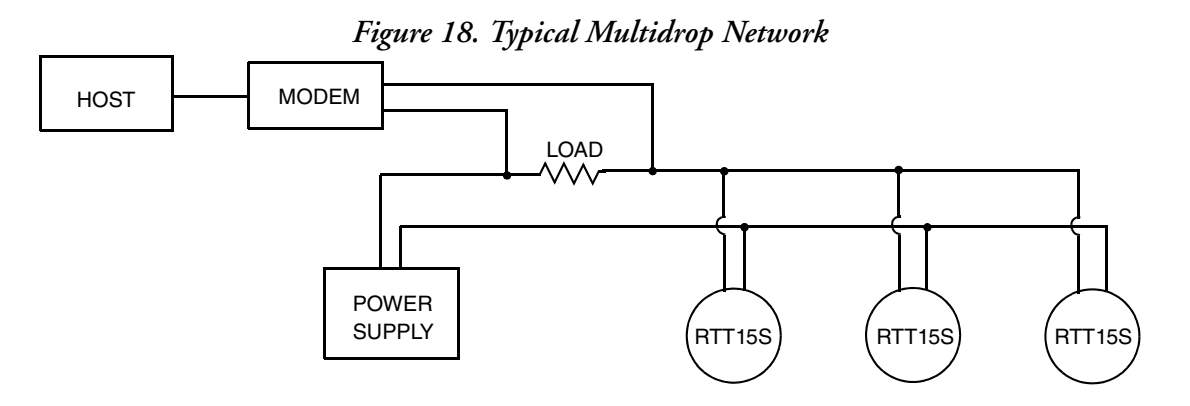
## 3. Configuration and Operation

## Calibration

Your RTT15S temperature transmitter is a highly stable transmitter that was calibrated at the factory. There is no need to recalibrate the digital value of the measurement. Therefore, no calibration feature is provided.

## Using the Optional Display

The 96 x 64 pixel display can be rotated in 90-degree increments for easy vertical or horizontal viewing. The adjustable backlight enables you to view process values in all lighting conditions without an external light source, and it flashes if an error occurs. Both the optional backlight and the flashing error backlight can be selected as red or white, or turned off completely. (See "Display Menu" on page 47.)

## Using the Optical Buttons

The user interface of the optical configurator features three optical buttons. (See Table 12.) The buttons can be operated either with or without gloves.

- NOTE Dark-colored gloves can cause reduced sensitivity.

The buttons are immune to interference from ambient light sources and other panel meters, including other RTT15S devices mounted in close proximity. Additionally, the optical buttons are adaptive, meaning that they adapt to wear and smudges left on the surface. The buttons work both with and without a front cover mounted.

The buttons can actuate when a finger is held very close to a button, even if it is not touching the button or glass. To avoid inadvertent button-presses, do not allow fingers to "hover" over the buttons.

If a rapid increase in optical reflection occurs, as from mounting the cover or from dust/dirt on the glass, the buttons may activate. If a key-press is detected for a period of more than 70 seconds, it is assumed to be an erroneous key-press, and the adaptive functionality re-initializes in order to restore correct keypad functionality. This re-initialization can also be done by re-powering the device.

| Button Press              | Function                                                                                                    |
|---------------------------|----------------------------------------------------------------------------------------------------|
| ^                         | In monitor view: Switch to the next process variable.<br>In the optional configurator: Increase the value of the selected parameter (unless<br>device is write-protected).  |
| $\checkmark$              | In monitor view: Switch to the previous process variable.<br>In the optional configurator: Decrease the value of the selected parameter (unless device is write-protected). |
| 0                         | Accept the chosen value and/or proceed to the next parameter.                                                                                                    |
| Hold 个                    | Progressively increase (scroll) the numeric value (unless device is write-<br>protected).                                                                                   |
| $_{ m Hold}$ $\checkmark$ | Progressively decrease (scroll) the numeric value (unless device is write-<br>protected).                                                                                   |
|                           | Exit; ignore the chosen value and return to the previous parameter.                                                                                                    |
| Hold ^+ ~                 | Unlock the monitor view and enter the configuration menu. (a)                                                                                                    |

Table 12. Display Buttons

a. If the error color (set in the Display Menu) is set to red or white and the display backlight is flashing, the first key press cancels the flashing backlight.

Key presses are reflected in the symbols bar. See Table 13.

## **Display Views**

The appearance of the display changes to reflect the state of the device. This allows for intuitive operation and status indication, and guides you in configuring the device.

The symbols bar provides information on the state of the device.

| Table | 13. | Symbols | s Bar |
|-------|-----|---------|-------|
|-------|-----|---------|-------|

| lcon      | Meaning                                   |
|-----------|-------------------------------------------|
| 1         | Up button is pressed                      |
| Ť         | Down button is pressed                    |
| ۲         | Enter button is pressed                   |
| <u>ب</u>  | Saving configuration to internal memory   |
| Ê         | Device is locked or write-protected       |
| t↓        | Current process value tendency indicators |
| <b>\$</b> | External HART communication indicator     |
|           | Internal communication indicator          |
| X         | External HART communication error         |

#### Monitoring View

Through the housing glass, you can easily monitor the process value in the configured units. A bar graph indicates the process magnitude at a glance. The device tag is shown at the top of the display.

The device tag makes it easy to identify the displayed process value. Change it by pressing either the  $\uparrow$  or  $\checkmark$  optical button.

At the bottom of the display, the symbols present information on the current state of the device. (See Table 13.)

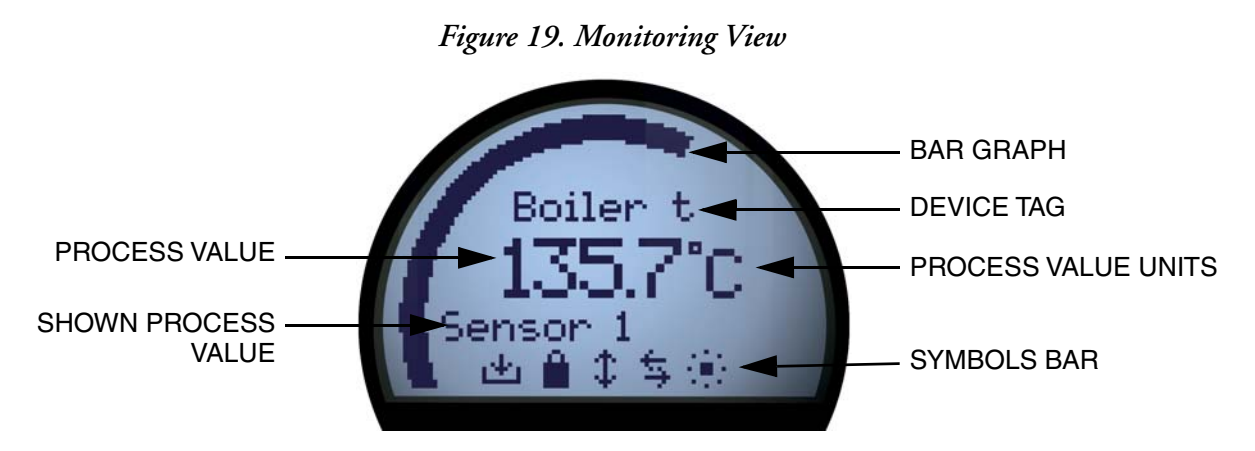

#### Programming View

To enter the programming view, press and hold both the  $\uparrow$  and  $\checkmark$  optical buttons. The programming views guide you in setting up the device. The name of the selected parameter is shown at the top of the display, with the selected value just below. Change the value by pressing the  $\land$  or  $\checkmark$  optical button.

Where applicable, information on legal range and currently configured units is also displayed. At the bottom, scrolling text provides help on the parameter you are modifying.

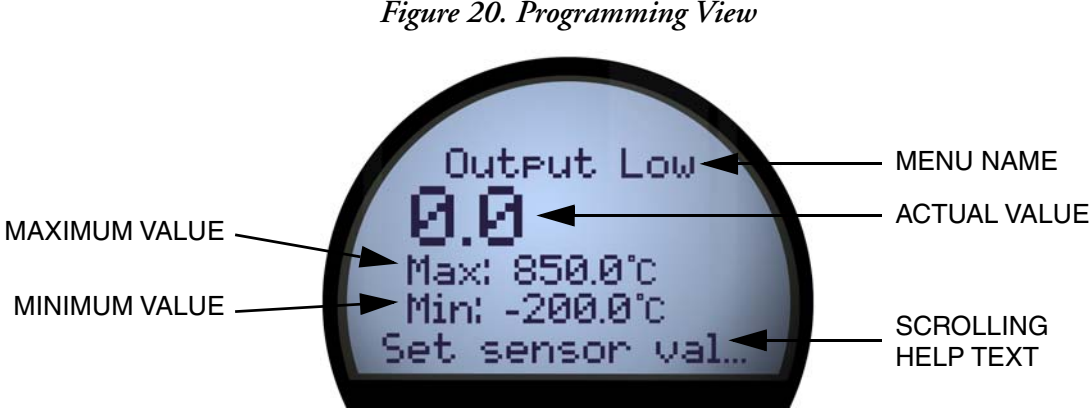

Figure 20. Programming View

#### Diagnostics View

The display can be configured to flash in red or white backlight if a sensor or device error occurs. The display shows the status or error message in large letters, and scrolling text provides further information. The device tag is shown at the top of the display, and the symbols bar at the bottom indicates the state of the device.

For a detailed description of the different types of diagnostics messages, see "Device and Sensor Status Indication".

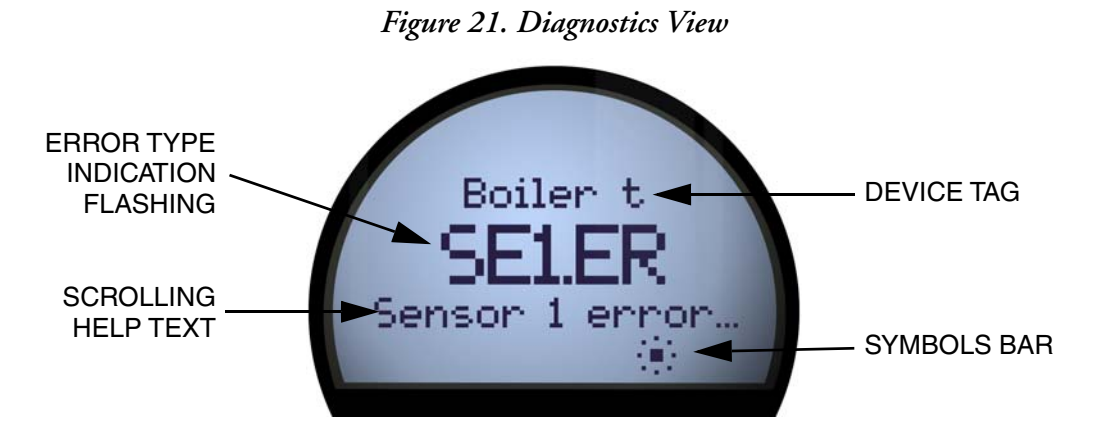

## Device and Sensor Status Indication

The RTT15S is capable of displaying diagnostics information for the sensors and the device. These diagnostics can be divided into four categories: Sensor status, sensor errors, device status, and device errors.

| Table 14. | Sensor | Status | (a) |
|-----------|--------|--------|-----|
|-----------|--------|--------|-----|

| Condition                                 | Display Text |
|-------------------------------------------|--------------|
| Sensor 1 exceeds upper sensor limit       |              |
| Sensor 2 exceeds upper sensor limit       | IN.HI        |
| CJC sensor exceeds upper CJC sensor limit |              |
| Sensor 1 exceeds lower sensor limit       |              |
| Sensor 2 exceeds lower sensor limit       | IN.LO        |
| CJC sensor exceeds lower CJC sensor limit |              |

a. The scrolling help text identifies the affected sensor.

Table 15. Sensor Errors (a)

| Condition                         | Display Text |  |
|-----------------------------------|--------------|--|
| Sensor 1 error                    | SE1.ER       |  |
| Sensor 2 error                    | SE2.ER       |  |
| CJC sensor error                  |              |  |
| Internal temperature sensor error | CJC.ER       |  |

a. Check wiring and replace sensor if necessary.

| Condition                                              | Display Text |
|--------------------------------------------------------|--------------|
| Configuration is being re-synchronized                 | SYNC.DEV (a) |
| New device attached and configuration is being updated | NEW.DEV (a)  |
| Last process calibration failed                        | CA.ER (b)    |

a. This message will disappear after a few seconds and the display will enter monitoring view.

b. Perform a new process calibration or reset the calibration to cancel this error. See the section "Using the Optional Display" on page 37.

| Condition                             | Display Text |
|---------------------------------------|--------------|
| A/D converter error                   | AD.ER        |
| EEPROM memory error                   | EE.ER        |
| RAM memory error                      | RA.ER        |
| Flash memory error                    | FL.ER        |
| Exception error during code execution | SW.ER        |
| Internal communication error          | COM.ER       |

Table 17. Device Errors (a)

a. A device malfunction has been detected. To clear this error, re-power the device or reconfigure using the display. If the error is persistent, it will reappear and the device may have to be replaced.

## Configuring the RTT15S

The RTT15S can be configured in one of the following ways:

- Via the optical buttons and the display; see "Using the Optical Configurator" on page 43.
- With a HART modem; see Figure 22.
- With a HART-compliant handheld communicator equipped with the RTT15S DD driver; see Figure 23.

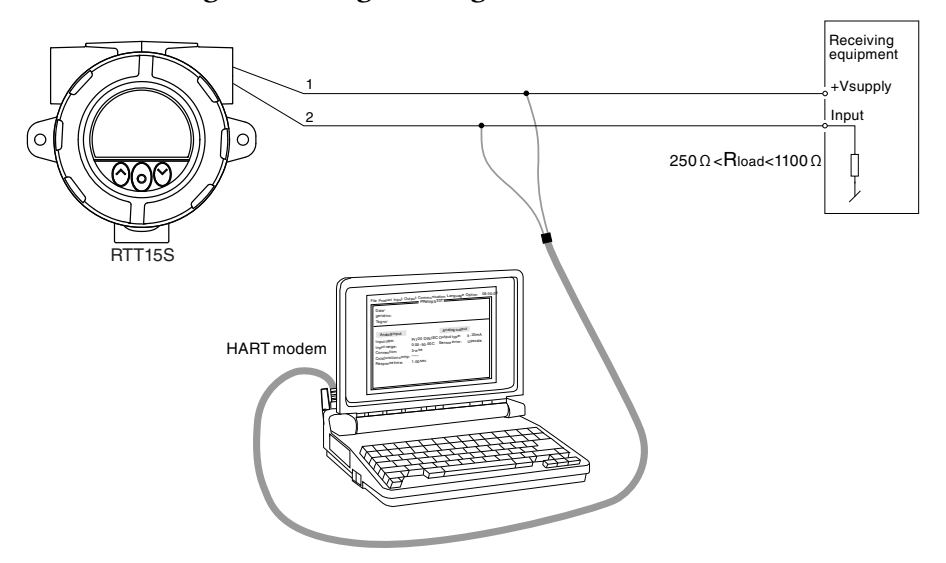

Figure 22. Programming with a HART Modem

Figure 23. Programming with a HART Communicator

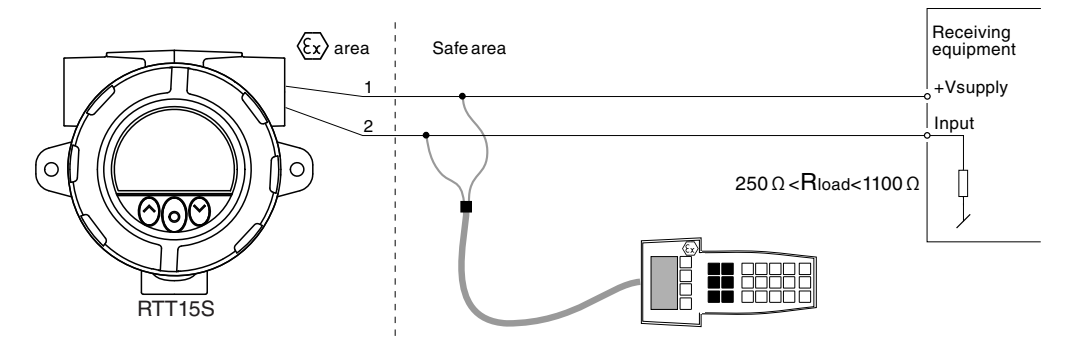

## Changing the HART Protocol Version

You can change the HART protocol version of the device by means of the optical configurator; using a HART modem; or using other HART configuration tools such as a HART communicator.

#### Using the Optical Configurator

Changing the revision is done from the HART Revision menu under the advanced configuration menu. Use the optical buttons to select the desired HART version. Press the Enter button to accept the revision and change to the Save view. Select Yes and press Enter to acknowledge the change, or select No and press Enter to cancel.

#### Using a HART Communicator

- 1. From the Online menu, enter Device setup Diag/Service.
- 2. Select Write protection and Write protect. Enter "\*\*\*\*\*\*\*" (eight stars) as the password.
- 3. Select New password. Type "\*\*\*\*\*\*" (eight stars) to confirm the current password, and then "HARTREV5" or "HARTREV7" as the new password, depending on the desired version.
- 4. Select Write enable and enter "-CHANGE-".

## Using the Optical Configurator

Exiting the monitor view allows you to configure the RTT15S with the optical buttons. (See Table 12.)

The optical configurator menu is divided into 2 parts: Basic Configuration and Advanced Configuration. For each menu item, scrolling help text is automatically shown in the display.

When configuration is completed, or when the display times out, the display returns to monitor view.

If the RTT15S has been protected by setting a PIN code different from 0000 in the configurator menu, the correct PIN code must be entered to proceed to the desired menu. Resetting the code to 0000 disables PIN protection.

The menu can be temporarily locked because it is receiving a configuration on the HART interface, or because it is synchronizing configuration parameters with the internal device.

If the RTT15S has been write protected, it is still possible to proceed to the menu, but no changes can be made, and it is not possible to save the configuration. It is possible to change the write-protection state (enabled/disabled), but the correct write-protect password must be entered when prompted.

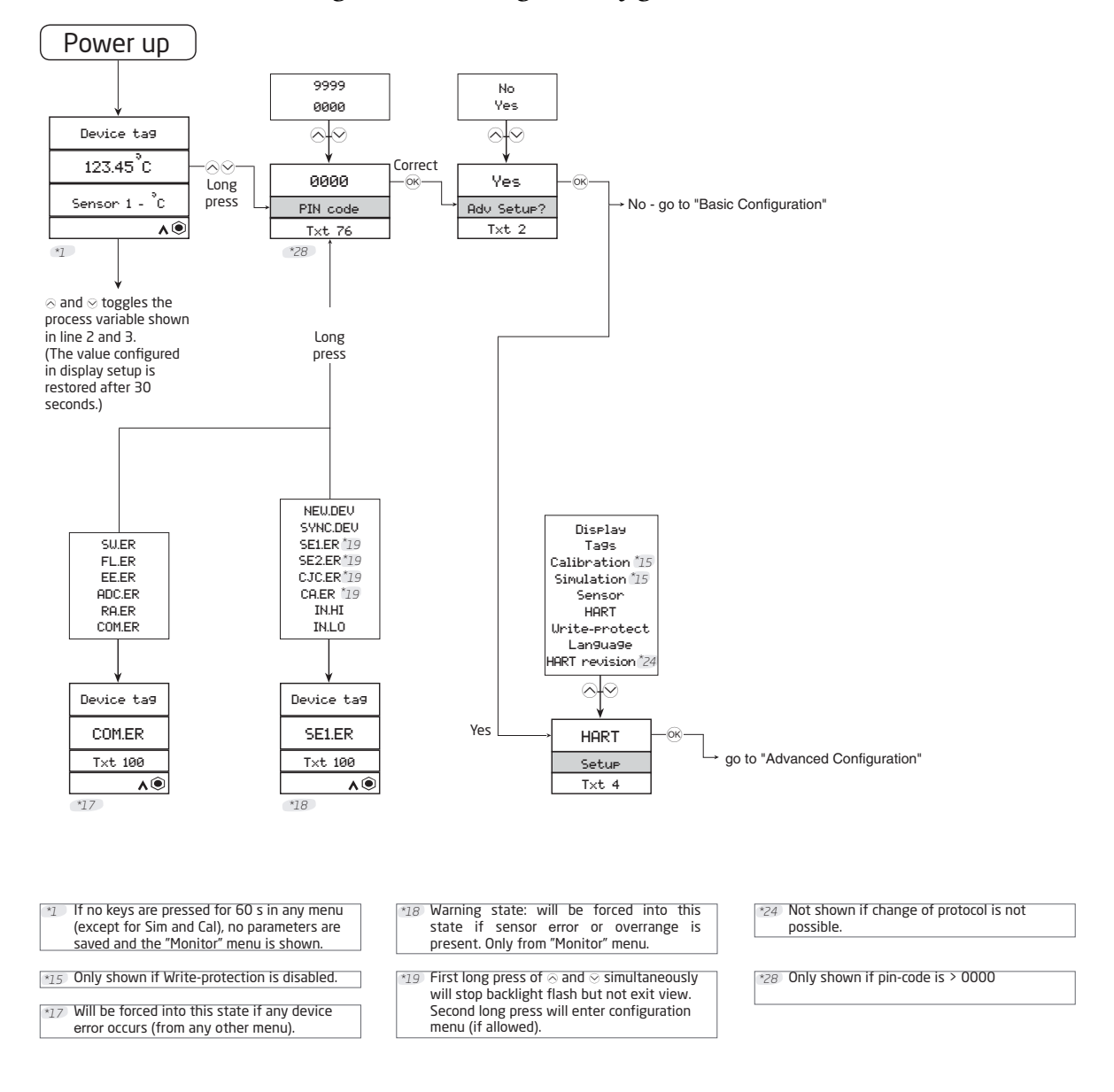

#### Figure 24. Accessing the Configurator Menus

## **Basic Configuration**

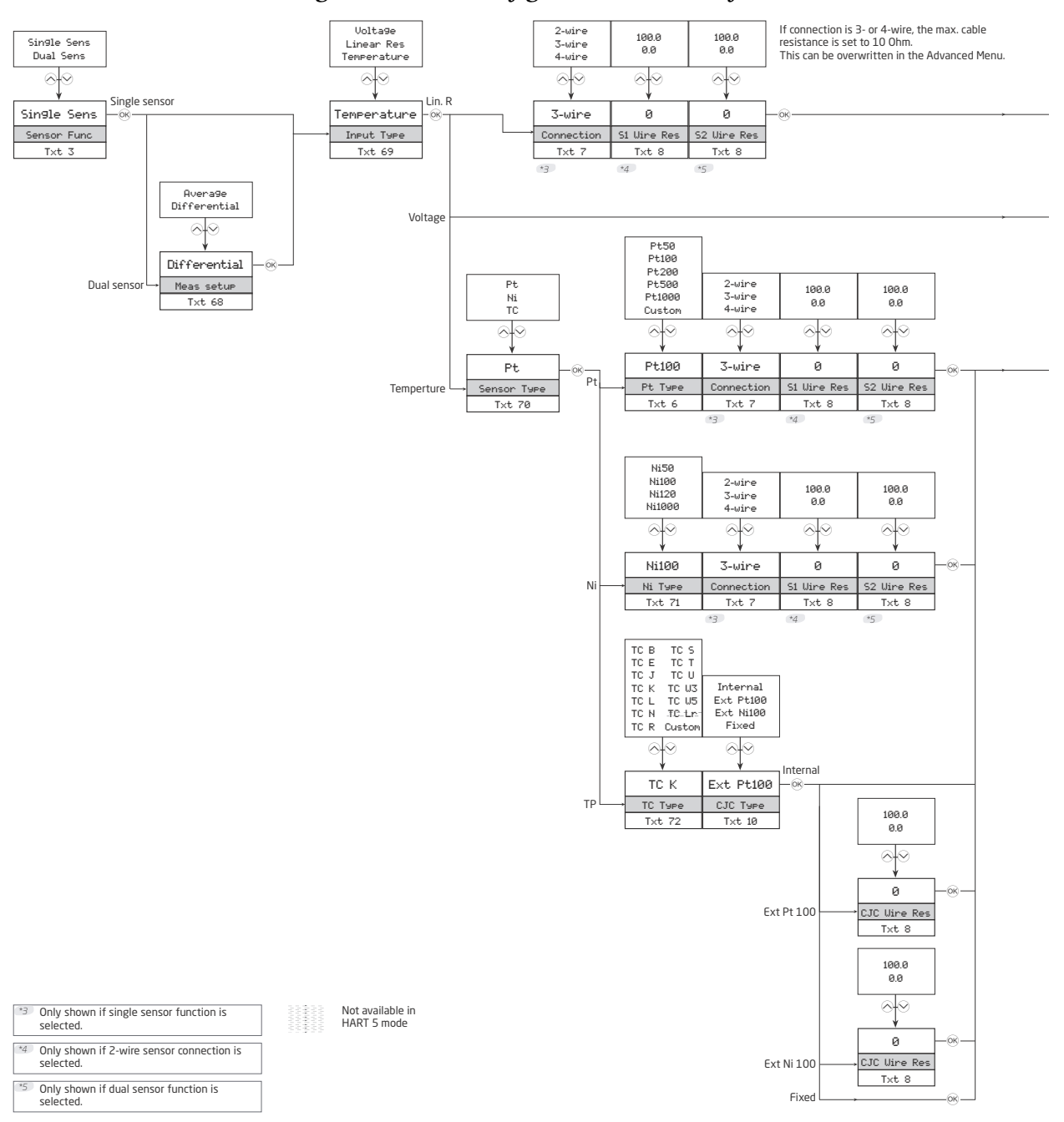

#### Figure 25. Basic Configuration Menu (1 of 2)

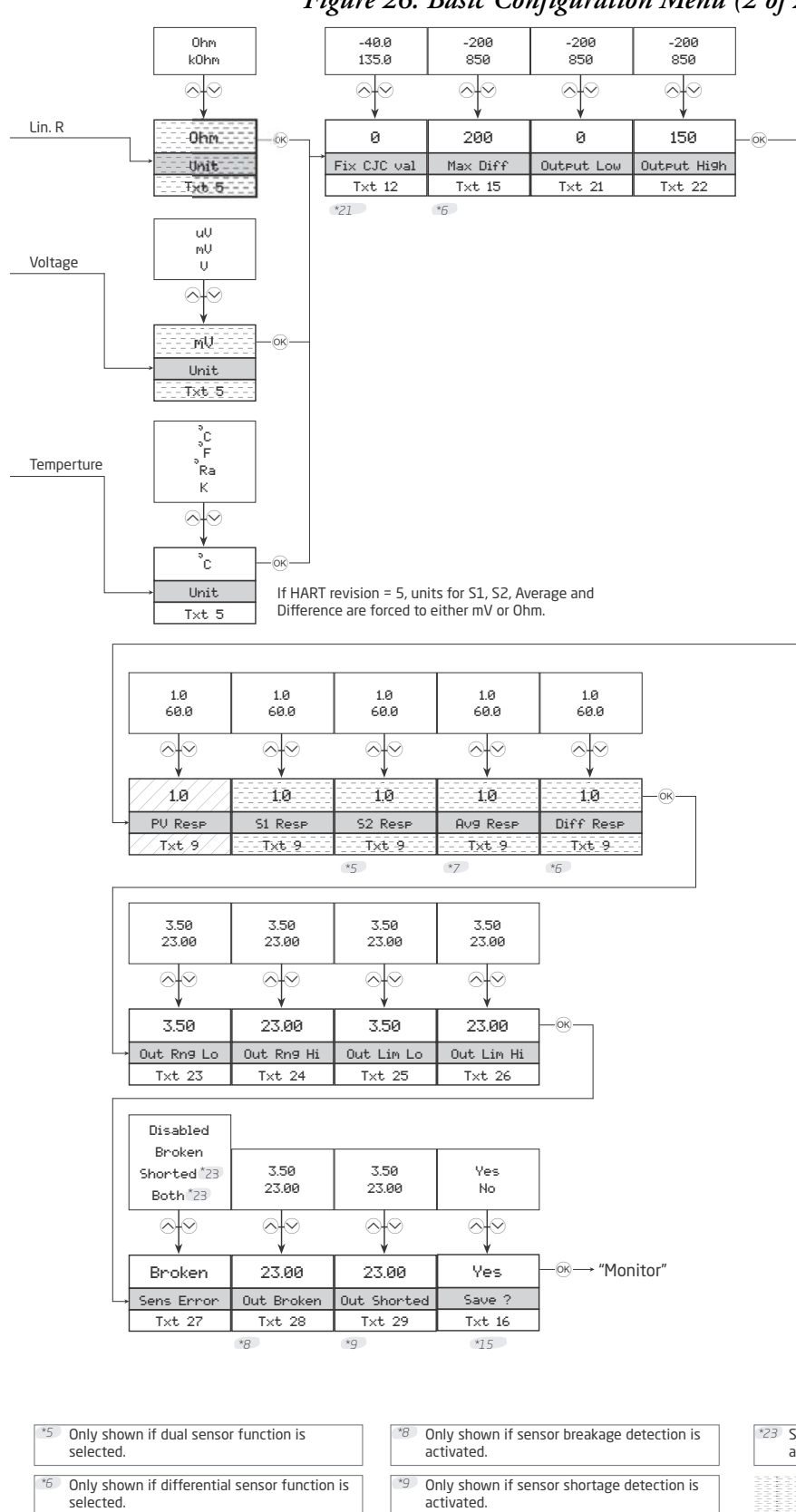

#### Figure 26. Basic Configuration Menu (2 of 2)

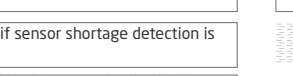

15 Only shown if Write-protection is disabled. \*21 Only shown if TC, fixed CJC is selected.

Selection not available for Voltage Input Type and TC Sensor Type with internal/fixed CJC.

> Not available in HART 5 mode

Not available in HART 7 mode

Tonly shown if average sensor function is

selected.

## Advanced Configuration

The advanced configuration menu is subdivided in nine parts: Display, Tags, Calibration, Simulation, Sensor, HART, Password, Language and HART Revision.

#### Display Menu

|                     |                     |          | Figure .             | 27. Displa                                        | ay Menu           |                   |                                 |
|---------------------|---------------------|----------|----------------------|---------------------------------------------------|-------------------|-------------------|---------------------------------|
| [                   |                     |          | 1                    | Sensor 1<br>Sensor 2*5<br>CJC Sensor<br>Average*7 |                   |                   | 1                               |
| Off<br>White<br>Red | Off<br>White<br>Red | 0<br>9   | Loop Curr<br>% Ran9e | Differential 6<br>Loop Curr<br>% Range            | 9999<br>0000      | Yes<br>No         |                                 |
|                     | $\otimes$           |          | $\otimes \otimes$    |                                                   | $\otimes \otimes$ | $\otimes \otimes$ | -                               |
| Uhite               | White               | 3        | % Ran9e              | Sensor 2                                          | 0000              | Yes               | $-\infty \rightarrow$ "Monitor" |
| Backli9ht           | Error color         | Contrast | Bar 9raph            | Monitor                                           | PIN code          | Save ?            |                                 |
| T×t 42              | Txt 73              | Txt 43   | Txt 44               | Txt 45                                            | Txt 77            | Txt 16            |                                 |
|                     | *25                 |          |                      |                                                   |                   | *15               |                                 |

\*5 Only shown if dual sensor function is selected. \*15 Only shown if Write-protection is disabled. \*25 Not shown if backlight is off.

\*6 Only shown if differential sensor function is

selected.

\*7 Only shown if average sensor function is

## selected.

Tags Menu

#### Figure 28. Tags Menu

| No<br>Yes    | (Char list)       | No<br>Yes  | (Char list)       | No<br>Yes    | (Char list) | No<br>Yes         | (Char list)       | Yes<br>No |                |
|--------------|-------------------|------------|-------------------|--------------|-------------|-------------------|-------------------|-----------|----------------|
|              | $\otimes \otimes$ | $\otimes$  | $\otimes \otimes$ | $\otimes$    | $\odot$     | $\otimes \otimes$ | $\otimes \otimes$ |           | _              |
| Yes          | Text              | Yes        | Text              | Yes          | Text        | Yes               | Text              | Yes       | –∞ – "Monitor" |
| L Ta9 Setup? | Long Tag          | Tag Setup? | Ta9               | Descr Setup? | Descriptor  | Msg Setup?        | Messa9e           | Save ?    | ]              |
| Txt 64       | Txt 38            | Txt 65     | T×t 39            | Txt 66       | Txt 34      | Txt 67            | Txt 35            | Txt 16    | ]              |
|              | *16               |            | *16               |              | *16         |                   | *16               | *15       |                |

\*15 Only shown if Write-protection is disabled.

\*16 Only shown if "Yes" was selected in the previous menu.

#### Calibration Menu

This menu is available only if write protection is disabled.

The device can be process-calibrated in two points to fit a given input signal. First, a low input signal (not necessarily 0%) is applied, and the actual value is entered. Second, a high input signal (not necessarily 100%) is applied, and the actual value is entered. If you accept to use the calibration by selecting Yes in the Save menu, the device will work according to the new adjustments.

You can return the device to factory calibration points by selecting Reset Calibration from the Calibration menu.

#### 

While performing a calibration, the programming mode does not time out. Press and hold the  $\bigcirc$  button to exit.

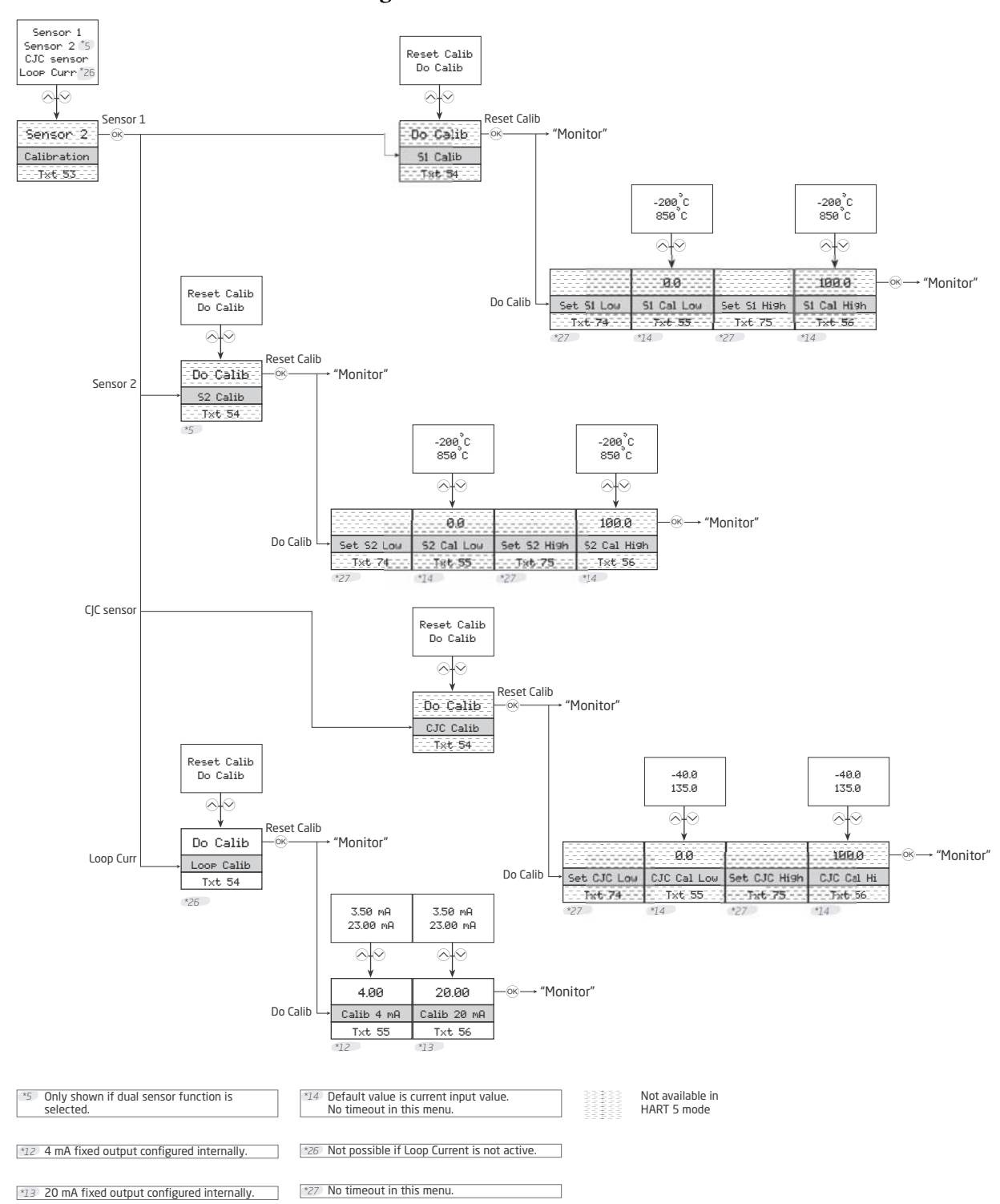

#### Figure 29. Calibration Menu

#### Simulation Menu

This menu is available only if write protection is disabled.

The RTT15S allows you to simulate process values by entering the simulation menu. Using the optical buttons, the simulated value can be increased and decreased (see "Using the Optional Display" on page 37).

#### - NOTE -

While performing a simulation, the display does not time out. Press and hold the  $\bigcirc$  button to exit.

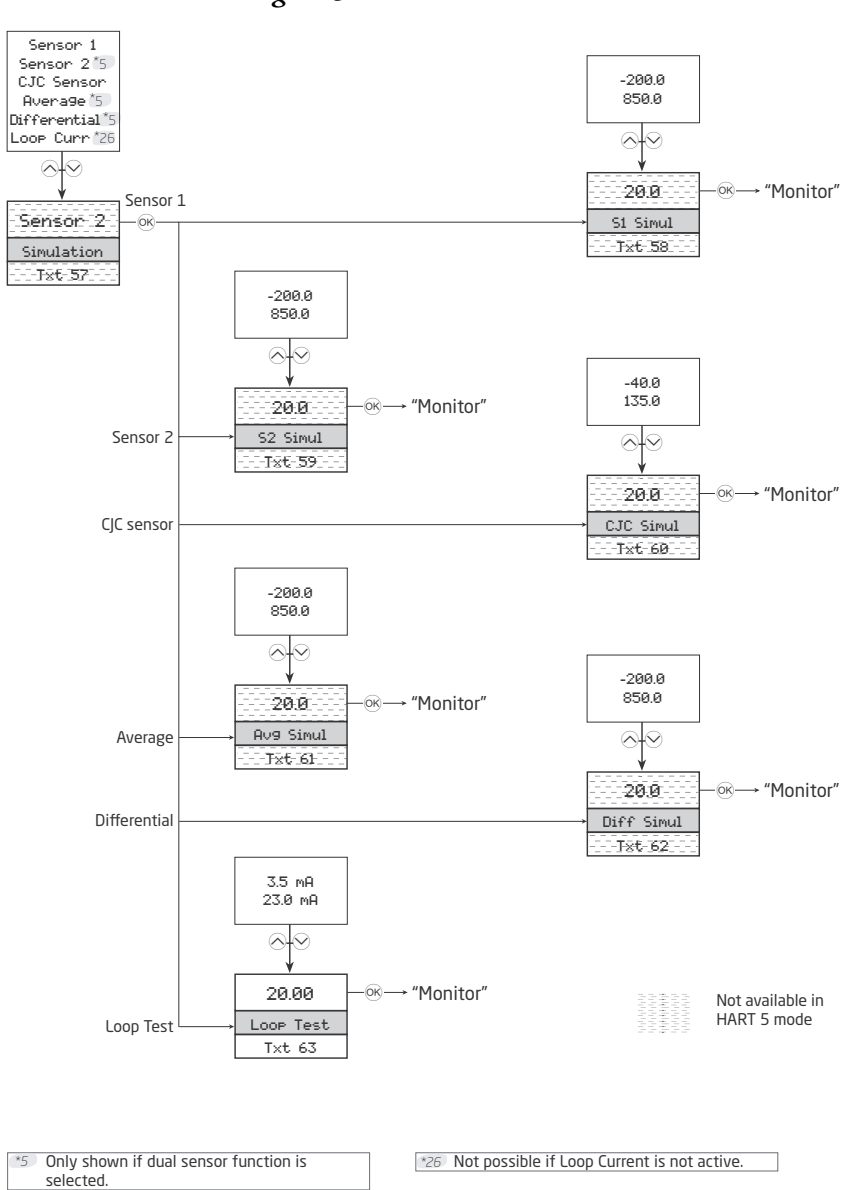

Figure 30. Simulation Menu

#### Sensor Menu

The sensor menu allows you to make more detailed configuration of your sensor values, which are not available in the Basic Configuration menu. These involve selecting from a large amount of process variable units, changing the sensor assignment to PV, SV, TV, or QV, and specifying the CJC response time. Please note that performing a basic configuration overwrites these changes.

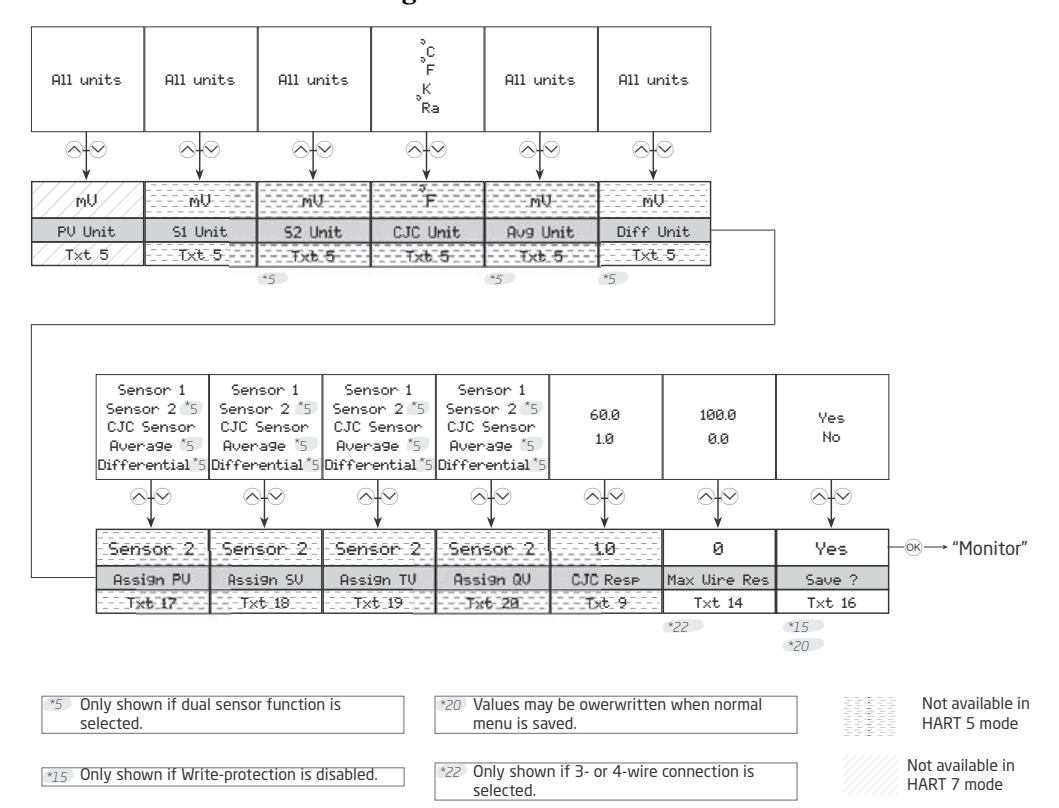

Figure 31. Sensor Menu

#### HART Menu

Under this menu are special parameters pertaining to HART. It provides general information regarding the number of request preambles, software and hardware revisions, device and manufacturer IDs, and HART revision. The menu also allows you to specify the number of response preambles, polling address, assembly number, and date.

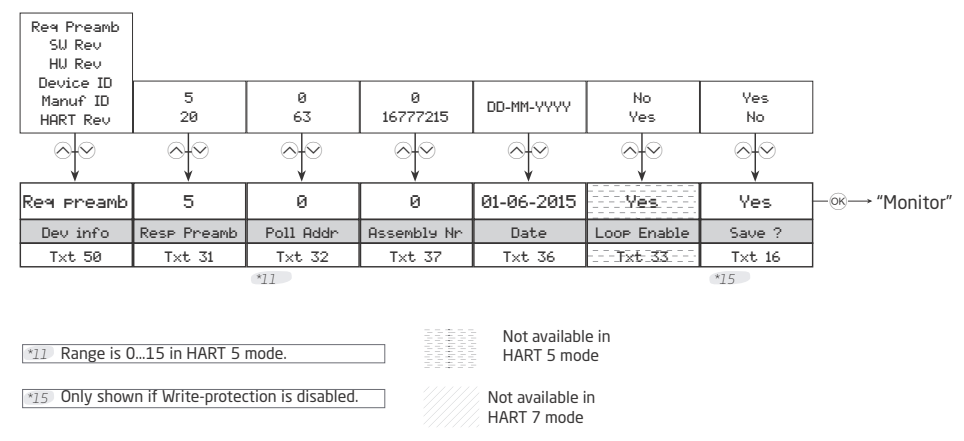

#### Figure 32. HART Menu

#### Write-Protect Menu

Here you can choose to enable or disable write protection using a password. If write-protection is already enabled, the correct password must be entered to get access. The password must consist of exactly eight characters from the Latin 1 character set, and will help protect the device against unauthorized modifications to the configuration.

The device is shipped with write-protection disabled by default.

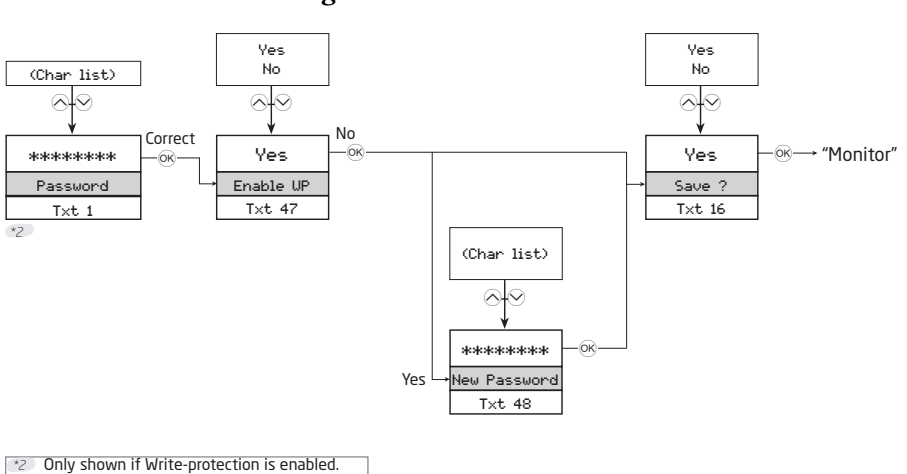

#### Figure 33. Password Menu

#### Language Menu

In this menu you can choose the language of the help text that will appear in the menu.

#### Figure 34. Language Menu

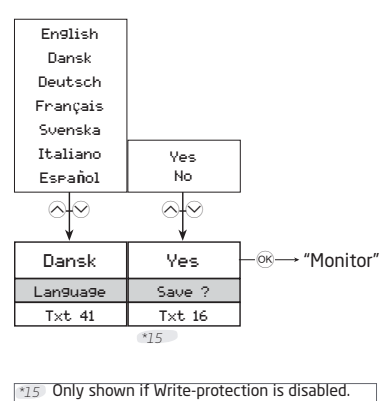

#### HART Revision Menu

The HART version is selected in this menu. Select the desired HART version and press the  $\bigcirc$  button. Select Yes to save the change.

Changing the HART version reboots the device, during which the display may become blank for a few seconds.

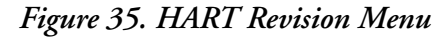

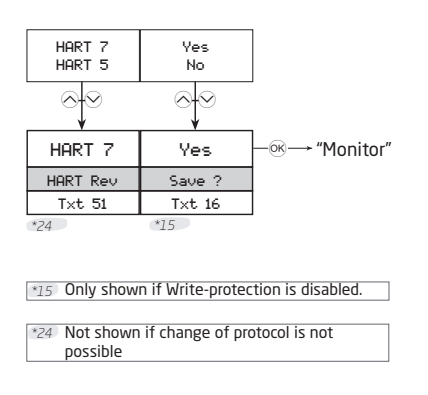

## Help Text Overview

| ID    | Description                                                        |  |  |  |  |
|-------|--------------------------------------------------------------------|--|--|--|--|
| [01]  | Set correct password                                               |  |  |  |  |
| [02]  | Enter Advanced setup menu?                                         |  |  |  |  |
| [03]  | Select single sensor functionality                                 |  |  |  |  |
|       | Select dual sensor functionality                                   |  |  |  |  |
| [04]  | Enter Display setup                                                |  |  |  |  |
|       | Enter Tags setup                                                   |  |  |  |  |
|       | Enter Process calibration                                          |  |  |  |  |
|       | Enter Simulation mode                                              |  |  |  |  |
|       | Enter Advanced sensor setup                                        |  |  |  |  |
|       | Enter HART setup                                                   |  |  |  |  |
|       | Enter Write-protect setup                                          |  |  |  |  |
|       | Enter Language setup                                               |  |  |  |  |
|       | Enter HART Revision setup                                          |  |  |  |  |
| [05]  | Select measurement unit                                            |  |  |  |  |
| [06]  | Select custom RTD as sensor type                                   |  |  |  |  |
|       | Select Pt50 as sensor type                                         |  |  |  |  |
|       | Select Pt100 as sensor type                                        |  |  |  |  |
|       | Select Pt200 as sensor type                                        |  |  |  |  |
|       | Select Pt500 as sensor type                                        |  |  |  |  |
|       | Select Pt1000 as sensor type                                       |  |  |  |  |
| [07]  | Select 2-Wire sensor connection                                    |  |  |  |  |
|       | Select 3-Wire sensor connection                                    |  |  |  |  |
|       | Select 4-Wire sensor connection                                    |  |  |  |  |
| [08]  | Set actual cable resistance in 2 wires                             |  |  |  |  |
| [09]  | Set response time                                                  |  |  |  |  |
| [10]  | Select Internal CJC sensor                                         |  |  |  |  |
|       | Select Pt100 as external CJC sensor type                           |  |  |  |  |
|       | Select Ni100 as external CJC sensor type                           |  |  |  |  |
| [10]  |                                                                    |  |  |  |  |
| [12]  | Set fixed CJC value                                                |  |  |  |  |
| [13]  | Disable sensor 2                                                   |  |  |  |  |
| [4.4] | Enable sensor 2                                                    |  |  |  |  |
| [14]  | Set maximum cable resistance in 2 wires                            |  |  |  |  |
| [15]  | Set max. Value for individual sensors for differential measurement |  |  |  |  |
| [16]  | Save configuration?                                                |  |  |  |  |
| [17]  | Map sensor I to PV and output loop current                         |  |  |  |  |
|       | Map Sensor2 to PV and output loop current                          |  |  |  |  |
|       | Map CJC Sensor to PV and output loop current                       |  |  |  |  |
|       | Map Ava measurement to PV and output loop current                  |  |  |  |  |
|       | Map Avg measurement to PV and output loop current                  |  |  |  |  |
| [18]  | Map consort to SV                                                  |  |  |  |  |
| [10]  | Map sensor2 to SV                                                  |  |  |  |  |
|       | Map Sensor to SV                                                   |  |  |  |  |
|       | Map Internal temperature to SV                                     |  |  |  |  |
|       | Map Avg measurement to SV                                          |  |  |  |  |
|       | Map differential measurement to SV                                 |  |  |  |  |
| [19]  | Map sensor1 to TV                                                  |  |  |  |  |
| []    | Map sensor2 to TV                                                  |  |  |  |  |
|       | Map CJC sensor to TV                                               |  |  |  |  |
|       | Map Internal temperature to TV                                     |  |  |  |  |

#### Table 18. Help Messages

| ID    | Description                                                    |
|-------|----------------------------------------------------------------|
|       | Map Avg measurement to TV                                      |
|       | Map differential measurement to TV                             |
| [20]  | Map sensor1 to QV                                              |
|       | Map sensor2 to QV                                              |
|       | Map CJC sensor to QV                                           |
|       | Map Internal temperature to QV                                 |
|       | Map Avg measurement to QV                                      |
|       | Map differential measurement to QV                             |
| [21]  | Set sensor value for analog output low                         |
| [22]  | Set sensor value for analog output high                        |
| [23]  | Set output current at 0% input range                           |
| [24]  | Set output current at 100% input range                         |
| [25]  | Set output current lower limit                                 |
| [26]  | Set output current upper limit                                 |
| [27]  | Disable sensor error detection                                 |
|       | Enable sensor wire breakage detection                          |
|       | Enable sensor shortage detection                               |
|       | Enable both sensor wire breakage and sensor shortage detection |
| [28]  | Set output current in case of sensor wire breakage             |
| [29]  | Set output current in case of sensor shortage                  |
| [31]  | Set number of preambles in HART response frames                |
| [32]  | Set polling address                                            |
| [33]  | Disable loop current signal (no analog output)                 |
|       | Enable loop current signal (analog output)                     |
| [34]  | Write description of the device                                |
| [35]  | Write message on the device                                    |
| [36]  | Set user date on device                                        |
| [37]  | Set the final assembly number                                  |
| [38]  | Write long tag                                                 |
| [39]  | Write tag                                                      |
| [41]  | Select language                                                |
| [42]  | Disable LCD backlight                                          |
|       | Select white LCD backlight                                     |
|       | Select red LCD backlight                                       |
| [43]  | Adjust LCD contrast                                            |
| [44]  | Select loop current for bar graph indicator                    |
|       | Select % of range for bar graph indicator                      |
| [45]  | Select Sensor1 for process monitor view                        |
|       | Select Sensor2 for process monitor view                        |
|       | Select CJC Sensor for process monitor view                     |
|       | Select Average measurement for process monitor view            |
|       | Select differential measurement for process monitor view       |
|       | Select loop current for process monitor view                   |
|       | Select % of range for process monitor view                     |
| [47]  | Enable write protection?                                       |
| [48]  | Set new password                                               |
| [50]  | Minimum number of preambles in requests                        |
|       | Software revision level                                        |
|       | Hardware revision level                                        |
|       | Device identification                                          |
|       | Ivianutacturer identification                                  |
| [[]]] | HART protocol revision level                                   |
| [51]  | Set HART protocol revision /                                   |

#### Table 18. Help Messages (Continued)

| ID           | Description                                          |  |  |  |
|--------------|------------------------------------------------------|--|--|--|
|              | Set HART protocol revision 5                         |  |  |  |
| [53]         | Enter sensor1 calibration menu                       |  |  |  |
|              | Enter sensor2 calibration menu                       |  |  |  |
|              | Enter CJC sensor calibration menu                    |  |  |  |
|              | Enter output loop current calibration menu           |  |  |  |
| [54]         | Reset calibration to factory default                 |  |  |  |
|              | Perform process calibration                          |  |  |  |
| [55]         | Set value for low calibration point                  |  |  |  |
| [56]         | Set value for high calibration point                 |  |  |  |
| [57]         | Simulate sensor1 input                               |  |  |  |
|              | Simulate sensor2 input                               |  |  |  |
|              | Simulate CJC sensor input                            |  |  |  |
|              | Simulate average measurement                         |  |  |  |
|              | Simulate differential measurement                    |  |  |  |
|              | Simulate output loop current                         |  |  |  |
| [58]         | Set sensor1 simulation value                         |  |  |  |
| [59]         | Set sensor2 simulation value                         |  |  |  |
| [60]         | Set CJC sensor simulation value                      |  |  |  |
| [61]         | Set average measurement simulation value             |  |  |  |
| [62]         | Set differential measurement simulation value        |  |  |  |
| [63]         | Set output loop current simulation value             |  |  |  |
| [64]         | Edit the long tag?                                   |  |  |  |
| [65]         | Edit the tag?                                        |  |  |  |
| [66]         | Edit the descriptor?                                 |  |  |  |
| [67]         | Edit the message?                                    |  |  |  |
| [68]         | Select averaging of sensor 1 and sensor 2            |  |  |  |
|              | Select differential measurement: sensor 1 - sensor 2 |  |  |  |
| [69]         | Select voltage input                                 |  |  |  |
|              | Select linear resistance input                       |  |  |  |
|              | Select temperature input                             |  |  |  |
| [70]         | Select Pt sensor type                                |  |  |  |
|              | Select Ni sensor type                                |  |  |  |
| <b>1 1 1</b> | Select IC sensor type                                |  |  |  |
| [71]         | Select Ni50 as sensor type                           |  |  |  |
|              | Select Ni100 as sensor type                          |  |  |  |
|              | Select Ni120 as sensor type                          |  |  |  |
| [70]         | Select NI1000 as sensor type                         |  |  |  |
| [72]         | Select TO-B as sensor type                           |  |  |  |
|              | Select TO-E as sensor type                           |  |  |  |
|              | Select TC-J as sensor type                           |  |  |  |
|              | Select TC-K as sensor type                           |  |  |  |
|              | Select TC-L as sensor type                           |  |  |  |
|              | Select TC-N as sensor type                           |  |  |  |
|              | Select TC-R as sensor type                           |  |  |  |
|              | Select TC-5 as sensor type                           |  |  |  |
|              | Select TC-T as sensor type                           |  |  |  |
|              | Select TC-0 as sensor type                           |  |  |  |
|              | Select TC-W3 as sensor type                          |  |  |  |
|              | Select TC I r as sensor type                         |  |  |  |
|              | Select Custom TC as consortupe                       |  |  |  |
| [72]         | Disable LCD error backlight                          |  |  |  |
| [/3]         | Salast white LCD error backlight                     |  |  |  |
|              | Select while LOD entry backlight                     |  |  |  |

| Table 18. Help Messages (Continued | IJ | ) |
|------------------------------------|----|---|
|------------------------------------|----|---|

| ID          | Description                                                        |
|-------------|--------------------------------------------------------------------|
|             | Select red LCD error backlight                                     |
| [74]        | Apply low calibration point value and wait until stable            |
| [75]        | Apply high calibration point value and wait until stable           |
| [76]        | Set menu access PIN-code                                           |
| [77]        | Set menu access PIN-code (0000 will disable)                       |
| [100]       |                                                                    |
| SW.ER       | Exception error during code execution                              |
| FL.ER       | Flash memory error                                                 |
| EE.ER       | EEPROM memory error                                                |
| AC.ER       | A/D converter error                                                |
| RA.ER       | RAM memory error                                                   |
| COM.ER      | Internal communication error                                       |
| NEW.DEV     | New device attached – configuration is being updated – please wait |
| SYNC.DEV    | Configuration is being re-synchronized - please wait               |
| SE1.ER      | Sensor 1 error, check wiring and replace sensor if necessary       |
| SE2.ER      | Sensor 2 error, check wiring and replace sensor if necessary       |
| CJC.ER      | CJC Sensor error, check wiring and replace sensor if necessary     |
| CJC.ER      | Internal temperature sensor error                                  |
| CA.ER       | Last process calibration failed to succeed - please retry          |
| IN.HI/IN.LO | Sensor 1 is out of range                                           |
| IN.HI/IN.LO | Sensor 2 is out of range                                           |
| IN.HI/IN.LO | CJC sensor is out of range                                         |
| IN.HI/IN.LO | Sensor 1 or Sensor 2 measurement is out of range                   |

| Table 18. | Help | Messages | (Continued) |
|-----------|------|----------|-------------|
|-----------|------|----------|-------------|

## Available Units

The following table lists the available units. Most of these are available only on the Sensor menu.

| Menu # | HART # | Text               | Types                    |
|--------|--------|--------------------|--------------------------|
| 0      | 32     | °C                 | <- Sensor specific types |
| 1      | 33     | °F                 |                          |
| 2      | 34     | °R                 |                          |
| 3      | 35     | К                  |                          |
| 4      | 37     | Ohm                |                          |
| 5      | 163    | kOhm               |                          |
| 6      | 240    | μV                 |                          |
| 7      | 36     | mV                 |                          |
| 8      | 58     | V                  |                          |
| 9      | 39     | mA                 |                          |
| 10     | 57     | %                  |                          |
| 11     | 1      | inH <sub>2</sub> O | <- Pressure units        |
| 12     | 2      | inHg               |                          |
| 13     | 3      | ftH <sub>2</sub> O |                          |
| 14     | 4      |                    |                          |
| 15     | 5      | mmHg               |                          |
| 16     | 6      | psi                |                          |
| 17     | 7      | bar                |                          |
| 18     | 8      | mbar               |                          |
| 19     | 9      | g/cm <sup>2</sup>  |                          |
| 20     | 11     | Pa                 |                          |
| 21     | 12     | kPa                |                          |
| 22     | 13     | torr               |                          |
| 23     | 14     | atm                |                          |
| 24     | 237    | MPa                |                          |
| 25     | 17     | I/min              | <-Volume flow units      |
| 26     | 19     | m <sup>3</sup> /h  |                          |
| 27     | 22     | gal/s              |                          |
| 28     | 24     | l/s                |                          |
| 29     | 25     | ml/d               |                          |
| 30     | 26     | ft <sup>3</sup> /s |                          |
| 31     | 130    | ft <sup>3</sup> /h |                          |
| 32     | 27     | ft <sup>3</sup> /d |                          |
| 33     | 28     | m <sup>3</sup> /s  |                          |
| 34     | 29     | m <sup>3</sup> /d  |                          |
| 35     | 121    | m <sup>3</sup> n/h |                          |
| 36     | 132    | bbl/s              |                          |
| 37     | 134    | bbl/h              |                          |
| 38     | 135    | bbl/d              |                          |
| 39     | 136    | gal/h              |                          |
| 40     | 138    | l/h                |                          |
| 41     | 235    | gal/d              |                          |
| 42     | 20     | ft/s               | <-Velocity units         |
| 43     | 21     | m/s                | -                        |
| 44     | 114    | in/s               |                          |
| 45     | 120    | m/h                |                          |
| 46     | 40     | gal                | <- Volume units          |
| 47     | 41     | 1                  |                          |
| 48     | 43     | m <sup>3</sup>     |                          |
| 49     | 46     | bbl                |                          |

Table 19. Available Units

| Menu #   | HART # | Text                     | Types                   |
|----------|--------|--------------------------|-------------------------|
| 50       | 110    | bush                     |                         |
| 51       | 111    | yd <sup>3</sup>          |                         |
| 52       | 112    | ft <sup>3</sup>          |                         |
| 53       | 113    | in <sup>3</sup>          |                         |
| 54       | 166    | m <sup>3</sup> n         |                         |
| 55       | 167    | In                       |                         |
| 56       | 236    | hl                       |                         |
| 57       | 44     | ft                       | <- Length units         |
| 58       | 45     | m                        |                         |
| 59       | 47     | in                       |                         |
| 60       | 48     | cm                       |                         |
| 61       | 49     | mm                       |                         |
| 62       | 50     | min                      | <-Time units            |
| 63       | 51     | s                        |                         |
| 64       | 52     | h                        |                         |
| 65       | 53     | d                        |                         |
| 66       | 60     | a                        | <- Mass units           |
| 67       | 61     | ka                       |                         |
| 68       | 62     | t                        |                         |
| 69       | 63     | lh                       |                         |
| 70       | 64     | ShTon                    |                         |
| 70       | 65     | I Ton                    |                         |
| 72       | 125    | 07                       |                         |
| 73       | 70     | 02<br>a/s                | <- Mass flow units      |
| 70       | 70     | g/S<br>g/min             |                         |
| 75       | 72     | g/hill<br>a/h            |                         |
| 76       | 72     | g/ll<br>ka/e             |                         |
| 70       | 75     | kg/S                     |                         |
| 78       | 76     | kg/fl                    |                         |
| 70       | 70     | t/min                    |                         |
| 80       | 78     | t/h                      |                         |
| 81       | 70     | t/d                      |                         |
| 82       | 80     | lh/e                     |                         |
| 83       | 82     | lb/s                     |                         |
| 00       | 02     | lb/d                     |                         |
| 95       | 00     | ID/U                     | < Mass par volume upits |
| 00<br>96 | 90     | 300<br>a/om <sup>3</sup> |                         |
| 97       | 91     | g/cm <sup>3</sup>        |                         |
| 07       | 92     | ny/m                     |                         |
| 00<br>90 | 90     | g/mi                     |                         |
| 09       | 90     | ky/i                     |                         |
| 90       | 97     | 9/1<br>ug/l              |                         |
| 91       | 140    | µg/L                     |                         |
| 92       | 147    | µg/m                     | . Viegocity unite       |
| 93       | 54     |                          |                         |
| 94       | 55     | UF<br>N/m                |                         |
| 90       | 100    | IN/III                   | <- ⊏nergy (work) units  |
| 90       | 128    | KVV/N                    |                         |
| 97       | 162    |                          |                         |
| 98       | 164    | IVIJ                     |                         |
| 99       | 165    | BIU                      | Deverage                |
| 100      | 127    | KW                       | <- Power units          |
| 101      | 129    | np                       |                         |
| 102      | 141    | MJ/h                     |                         |

Table 19. Available Units (Continued)

| Menu # | HART # | Text                | Types                     |
|--------|--------|---------------------|---------------------------|
| 103    | 142    | Btu/h               |                           |
| 104    | 117    | deg/s               | <- Angular velocity units |
| 105    | 118    | rev/s               |                           |
| 106    | 119    | rpm                 |                           |
| 107    | 38     | Hz                  | <- Miscellaneous          |
| 108    | 56     | μMho                |                           |
| 109    | 59     | pН                  |                           |
| 110    | 66     | mS/cm               |                           |
| 111    | 67     | µS/cm               |                           |
| 112    | 68     | N                   |                           |
| 113    | 139    | ppm                 |                           |
| 114    | 143    | deg                 |                           |
| 115    | 144    | rad                 |                           |
| 116    | 148    | %Cs                 |                           |
| 117    | 149    | Vol%                |                           |
| 118    | 153    | pF                  |                           |
| 119    | 154    | ml/l                |                           |
| 120    | 155    | µl/l                |                           |
| 121    | 161    | %LEL                |                           |
| 122    | 169    | ppb                 |                           |
| 123    | 251    | <blank> (a)</blank> | <- Special units          |
| 124    | 252    | ?                   |                           |
| 125    | 253    | Spcl                |                           |

Table 19. Available Units (Continued)

a. No characters shown.

## Using a HART Communicator

With HART version 5, the measurement process variable (PV), electronics temperature (Electr), output value in mA (PV AO), and process variable in percent of range (PV % rnge) are displayed in the main Online menu.

With HART version 7, the Online menu displays the Sensor 1 value (Snsr 1 Value), Sensor 2 value (Snsr 2 Value), electronics or CJC value (EI/CJC value), average value (Avg Value), differential value (Diff Value), loop current (Loop current), and process variable in percent of range (PV % rnge).

### 4 to 20 mA Output Trim

A D/A trim function is used to trim 4 and 20 mA output values to match the output of a plant standard measurement device. To trim this output, connect the HART communicator to your transmitter and access the Online menu. Then use the following path:

For HART 5: Device Setup > Diag/Service > Calibration > D/A Trim (1,2,3,2)

For HART 7: Device Setup > Diag/Service > Calibration > D/A Trim (1,3,2,2)

With HART 7, you can also set trim separately for each device variable:

Device Setup > Diag/Service > Calibration > Device Variable Trim (1,3,2,4)

## Rerange

To rerange your transmitter, connect the HART communicator to your transmitter and access the Online menu. Then use the following path to set the lower range value (PV LRV), upper range value (PV URV), and units (PV Unit):

For HART 5: Device Setup > Basic Setup > Range Values (1,3,2)

For HART 7: Device Setup > Setup > Range Variables > Range Configuration (1,4,3,1)

## Configuration

To configure your transmitter, connect the HART communicator to your transmitter and select **Device Setup** from the Online menu. See "HART Online Menu" on page 63 for details.

#### NOTICE

#### POTENTIAL MISCONFIGURATION

If your transmitter has an optional display, changing the engineering units or range in your transmitter requires that you also make similar changes in the configuration of your display.

Failure to follow these instructions can result in equipment damage.

## **Configuration Notes**

• You can configure your transmitter to test for a broken sensor and/or a shorted RTD sensor. However, if the sensor is a thermocouple, do **not** configure the transmitter to test for a shorted sensor.

If this feature is used, you can set the output to go to a predetermined value if a broken or shorted sensor is detected. This can be done in three ways in the parameters **Broken sensor** and **Shorted sensor**:

- In the sub-parameters Br sens and Sh sens (with HART 5) or Broken Snsr Value and Shorted Snsr Value (with HART 7), you can set the output to go to a specific value between 3.5 and 23 mA.
- The sub-parameter NAMUR down sets the output to go to 3.5 mA.
- The sub-parameter NAMUR up sets the output to go to 23 mA.

#### - NOTE

If you select NAMUR error values, do not select the same mA value for underrange or overrange conditions.

- You can also configure the output of your transmitter to go to a predetermined value if the measurement exceeds the range limits. The parameter AO 10 lim allows you to set the output in an underrange situation to a value between 3.5 and 23 mA. Likewise, in AO up lim you can set the output in an overrange situation to a value between 3.5 and 23 mA. Or you can set the output in underrange and overrange situations to go to NAMUR values of 3.8 and 20.5 mA with the parameter Set limits=NAMUR. Note that the value of AO up lim must be higher than the value of AO down lim.
- In the pick list of sensor types, do **not** specify **Spc1** RTD or **Spc1** T/C unless your transmitter was supplied with custom RTD or thermocouple curves.
- If your transmitter was ordered with custom factory configuration to enter a custom curve or Callendar-Van Dusen (CVD) coefficients, the HART communicator can be used to select Spcl RTD or Spcl T/C to invoke the custom configuration. However, the DD for the HART communicator does not include the function to develop the custom curve or to enter the CVD coefficients. Refer to Global Customer Support for a custom configuration.
- When configuring your transmitter for use with a 2-wire RTD, you must enter the cable resistance in the parameter Cable resistance so that it is not included in the measurement. To do this, enter the total value for both leads.

With HART version 5, if you do not know the resistance, you can have the transmitter measure and enter the resistance for you via the sub-parameter Measure Value.

• With HART version 5, Platinum and nickel RTDs used with your transmitter can have a nominal resistance between 10 and 1000 ohms. For other than 100-ohm RTDs, a factor must be entered in the parameter RTD Factor. This factor is calculated as follows:

RTD Factor = 100/RTD Nominal Resistance

For example, for a Pt1000 RTD, the calculation is:

RTD Factor = 100/1000 = 0.1

With HART version 7, no calculation is needed. Simply select the RTD type; for example, Pt200 RTD.

## HART Online Menu

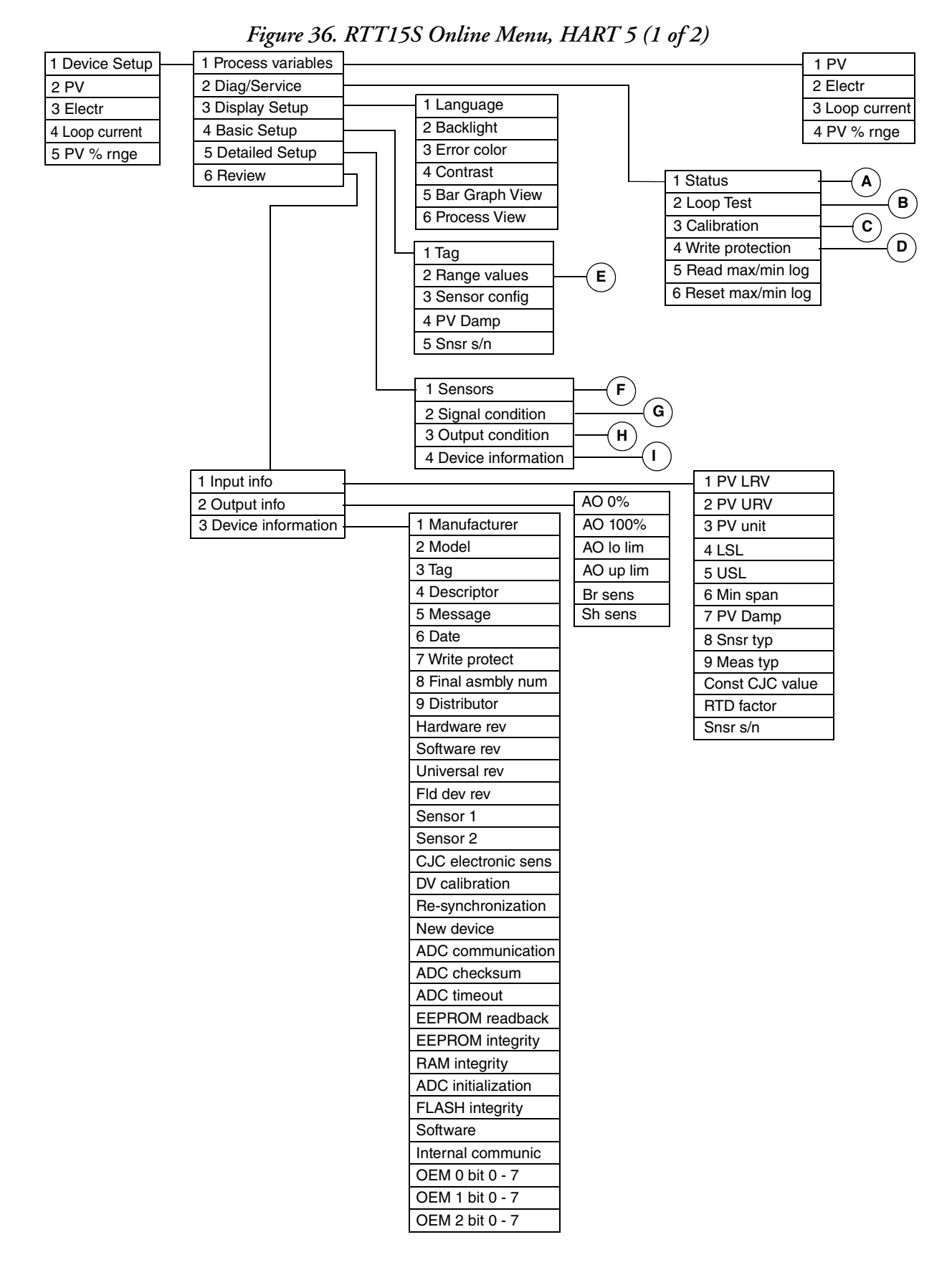

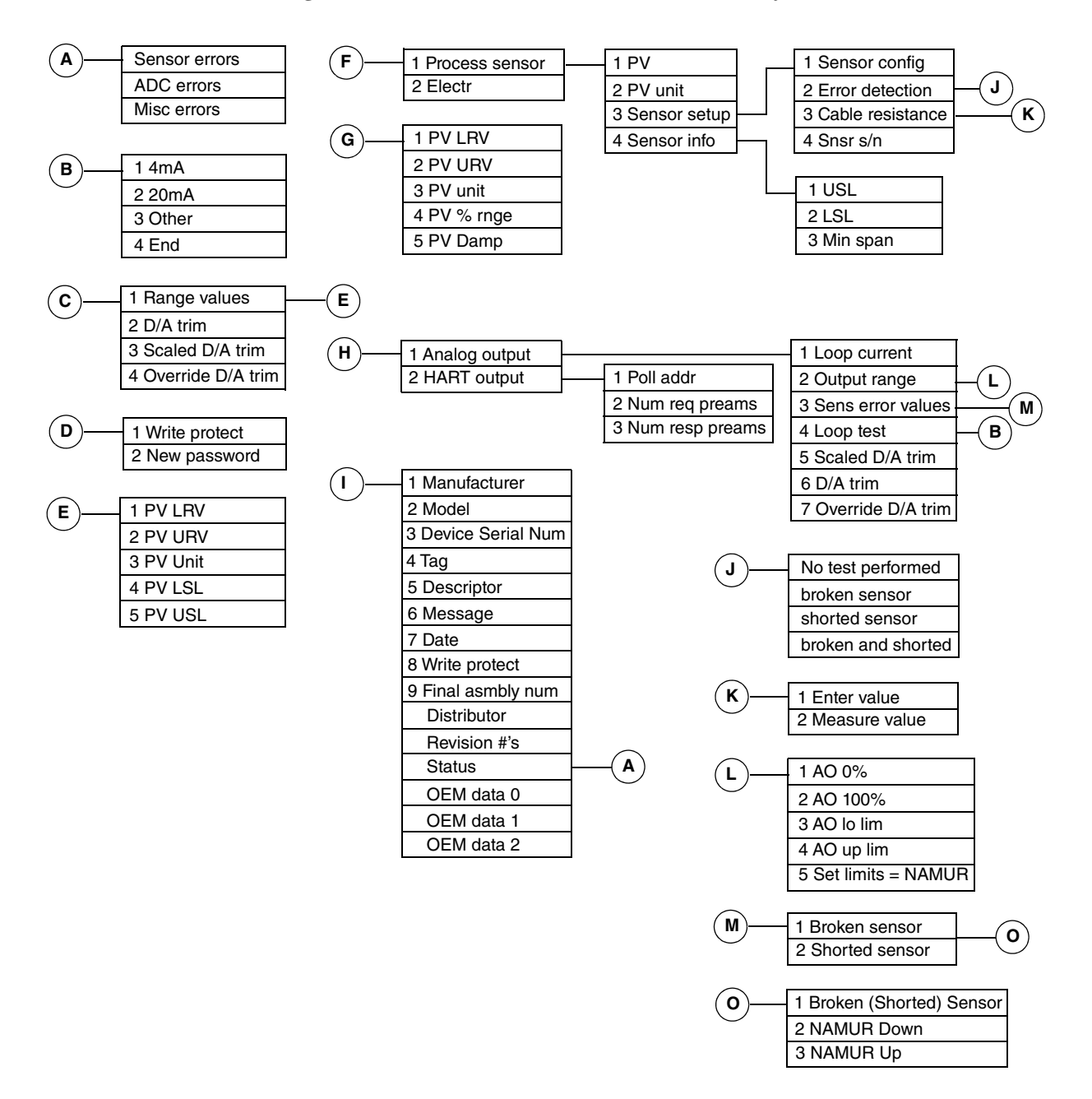

Figure 37. RTT15S Online Menu, HART 5 (2 of 2)

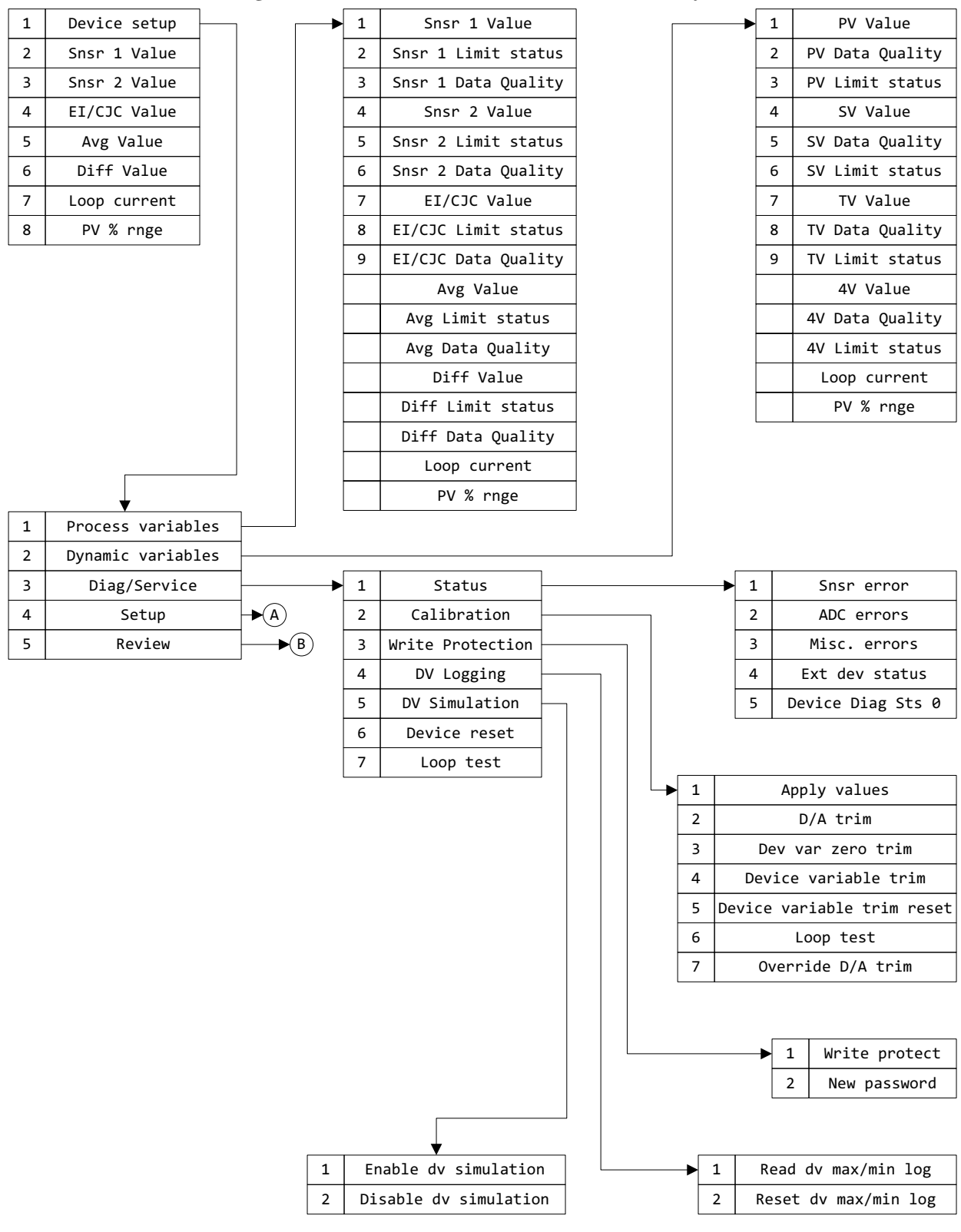

#### Figure 38. RTT15S Online Menu, HART 7 (1 of 4)

Internal communic...

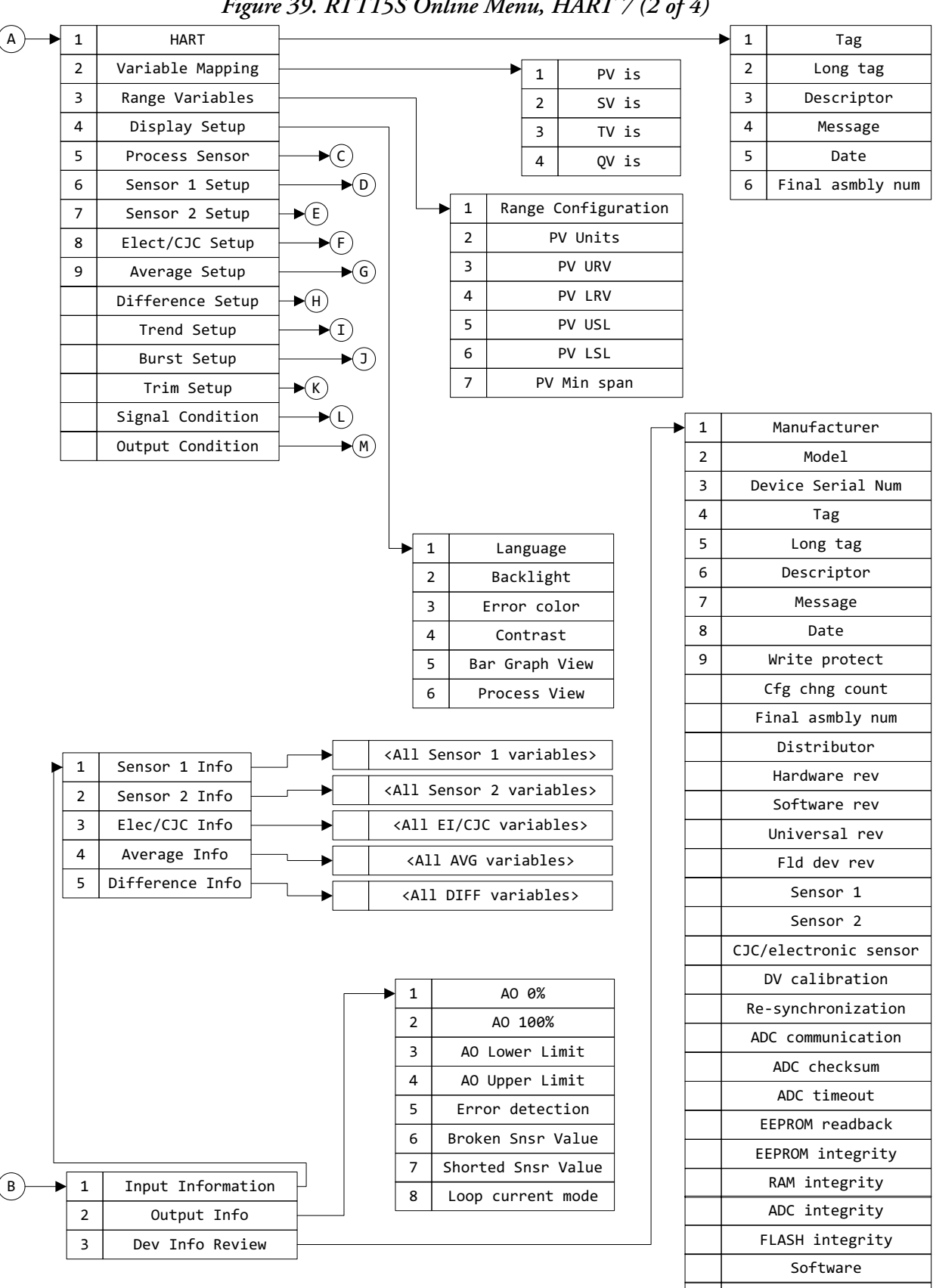

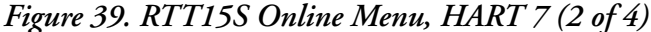

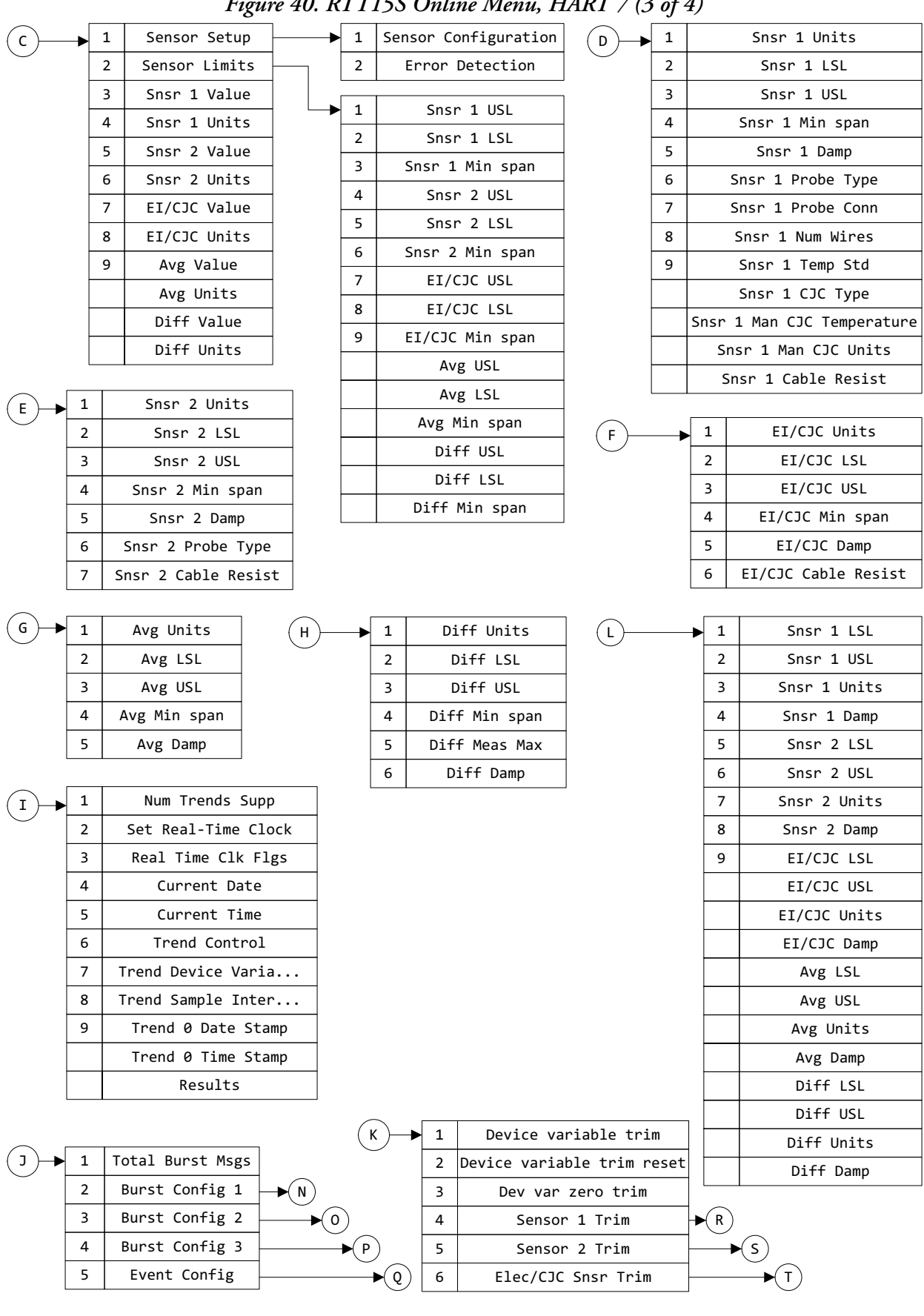

#### Figure 40. RTT15S Online Menu, HART 7 (3 of 4)

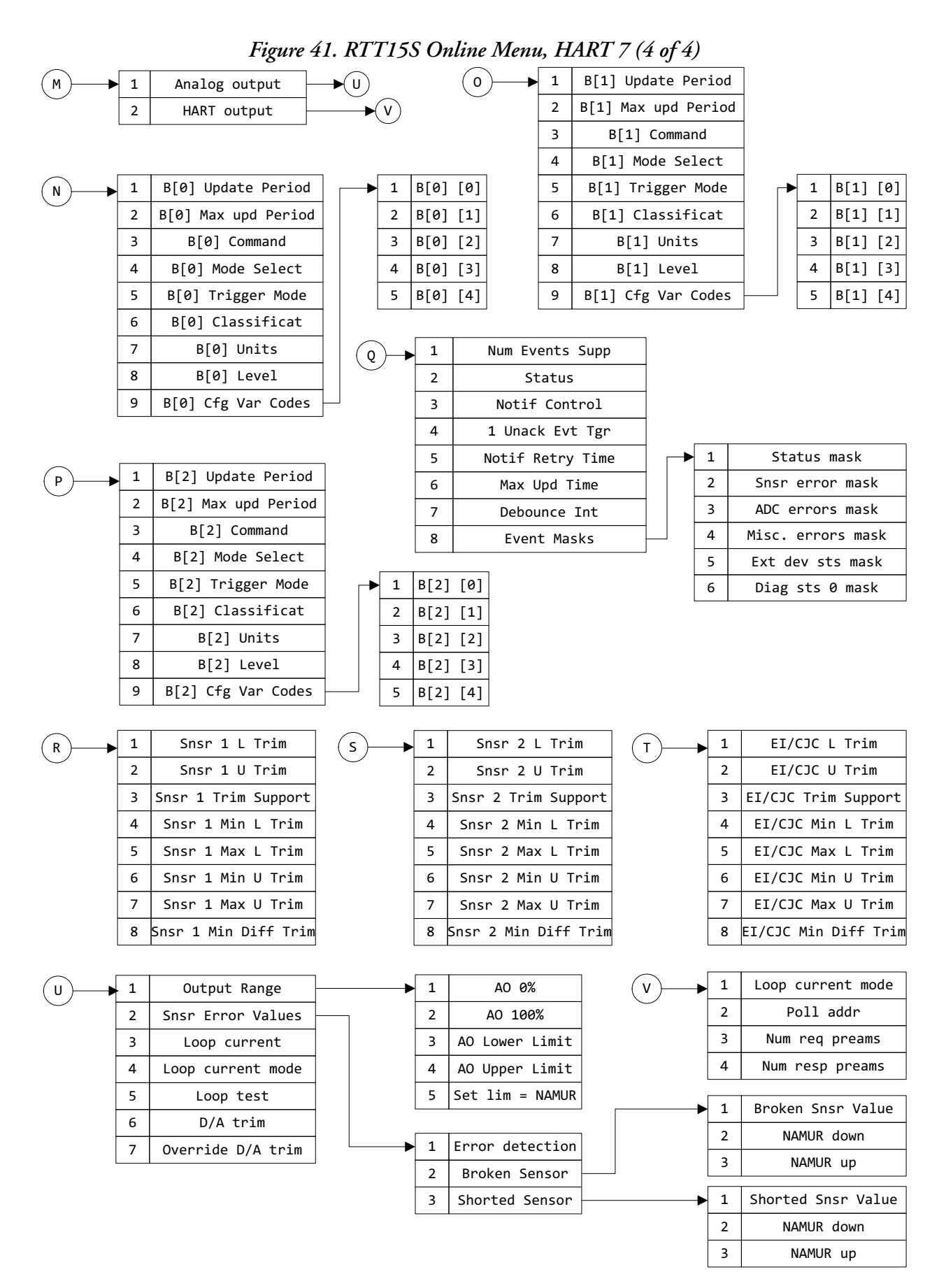

# 4. Troubleshooting and Maintenance

#### NOTICE

#### **RISK OF VOIDING WARRANTY**

The transmitter module (inside the housing) has no moving parts. It is completely sealed and cannot be repaired. Any attempt to open the transmitter module voids the warranty.

Failure to follow these instructions can void the warranty.

#### A DANGER

#### HAZARD OF ELECTRIC SHOCK, EXPLOSION OR ARC FLASH

For nonintrinsically safe installations, to help prevent a potential explosion in a Division 1 hazardous area, de-energize the transmitter before you remove the housing cover.

Failure to follow these instructions can result in death or serious injury.

## Troubleshooting

See also ""Device and Sensor Status Indication" on page 40".

| Indication             | Action                                                                                                    |
|------------------------|----------------------------------------------------------------------------------------------------|
| Erratic Measurement    | Check Wiring Connections – Look for any loose connections or corroded terminals.                                    |
|                        | Check Sensor – See instrument diagnostics (a) or use a multimeter to measure sensor.                                |
|                        | Check Grounding – Look for ground loops or noise on the bus with a digital scope.                                   |
|                        | Check Power Supply – Check for adequate power levels.                                                               |
|                        | Check that the sensor type configured matches the sensor type being used.                                           |
| Inaccurate Measurement | Check Sensor – See instrument diagnostics (a) or use a multimeter to measure sensor.                                |
|                        | Check Grounding – Look for ground loops or noise on the bus with a digital scope.                                   |
|                        | Check Sensor Calibration – User multimeter to approximate sensor input or use a temperature bath for more accuracy. |
|                        | Check Transmitter Calibration – Use a decade box or millivolt input to simulate sensor output.                      |
|                        | Check Instrument Configuration – Check configured ranges and check for any unintentional rescaling.                 |

Table 20. Recommended Troubleshooting Steps Before Replacing Module

| Indication                  | Action                                                                                                    |
|-----------------------------|----------------------------------------------------------------------------------------------------|
| Device Will Not Communicate | Check Instrument Configuration – Check for correct addressing, correct tagging, and so forth (digital communications). |
|                             | Check Power Supply – Check for adequate power levels. Check signal strength at I/O card.                               |
|                             | Check Grounding – Look for ground loops or noise on the bus with a digital scope.                                      |
|                             | Check that there is a minimum of 250 $\Omega$ loop resistance between the power supply and the HART communicator.      |
| Transmitter Is in Failsafe  | Check Sensor – See instrument diagnostics (a) or use a multimeter to measure sensor.                                   |
|                             | Check Wiring Connections – Look for any loose connections or corroded terminals.                                       |
|                             | Check Configuration (ranges, sensor type, and so forth).                                                               |
|                             | Check Transmitter Calibration – Use a decade box or millivolt input to simulate sensor output.                         |

Table 20. Recommended Troubleshooting Steps Before Replacing Module (Continued)

a. Using a HART communicator or PC-based configurator.

Figure 42. Troubleshooting

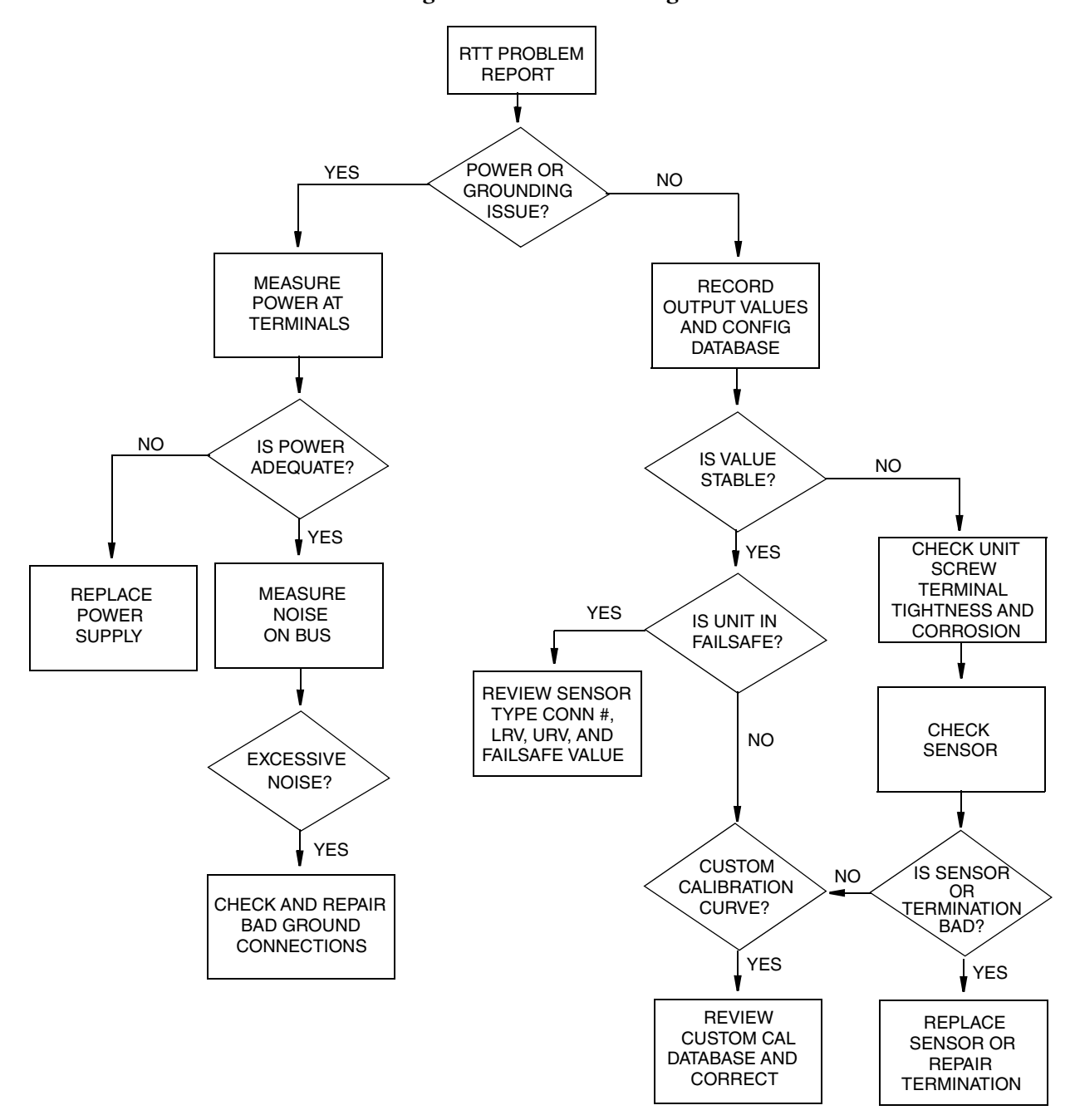

## Replacing the Transmitter Module

#### A WARNING

#### RISK OF UNINTENDED OPERATION

For Ex installation, verify that the replacement transmitter module has the necessary approvals applicable for the place of installation.

Once a transmitter module has been installed, it must not be taken out and used in other applications.

#### Failure to follow. these instructions can result in death or serious injury.

Before proceeding, please refer to "Assembly and Disassembly" on page 33 for information on extracting the transmitter module. Then follow the steps below.

- 1. Remove the terminal 1 and 2 screws using a screwdriver.
- Attach the connector pins to the transmitter module connectors 1 and 2. (See Figure 43.) Tighten the screws using a 5 mm (0.2 in) socket wrench with an outer diameter of no more than 7 mm (0.28 in). Torque the connector pins to 3.5 in-lb (0.4 N-m).
- 3. Mount the device in the housing, making sure the connectors meet. Torque the bracket screws to 3.5 in-lbs (0.4 N-m).

#### - NOTE ·

Over-tightening the screws can result in damage to the module.

The first time power is applied to the RTT15S, it will synchronize with the configuration parameters in the new transmitter module. This process will take approximately 30 seconds, during which NEW.DEV will appear on the display.

#### Figure 43. Connector Pins

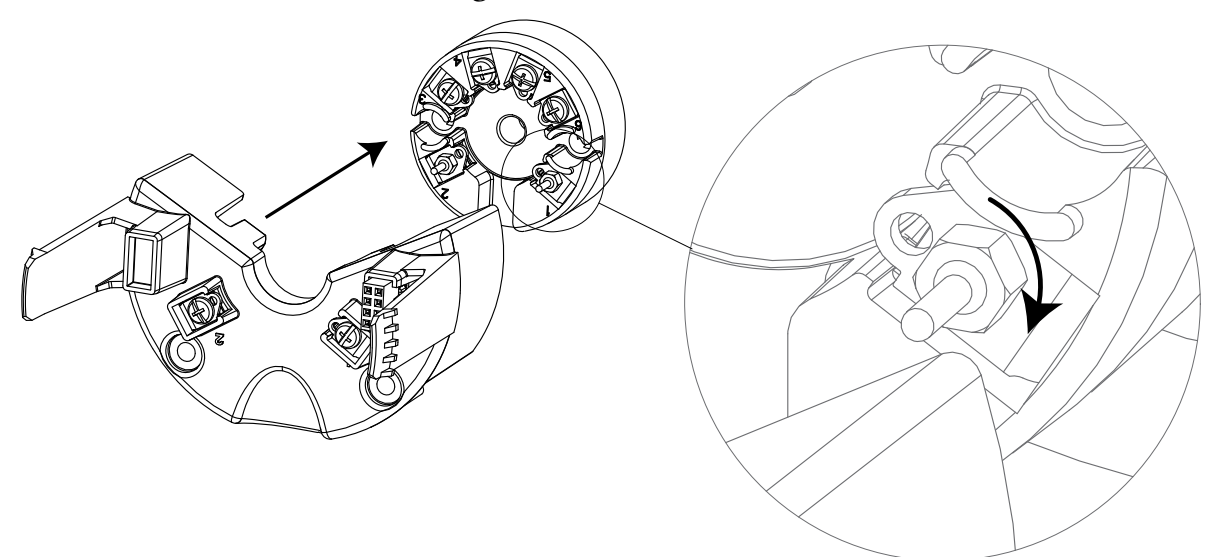
4. Troubleshooting and Maintenance

## **ISSUE DATES**

SEP 2016 OCT 2017 JUN 2018

Vertical lines to the right of text or illustrations indicate areas changed at last issue date.

Schneider Electric Systems USA, Inc. Global Customer Support 38 Neponset Avenue Foxboro, MA 02035 United States of America http://www.schneider-electric.com

Inside U.S.: 1-866-746-6477 Outside U.S.: 1-508-549-2424

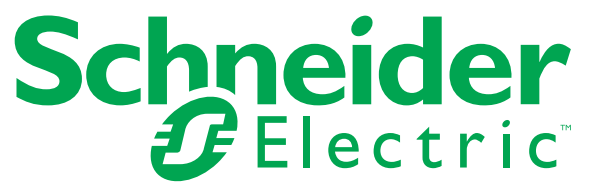

Copyright 2016-2018 Schneider Electric Systems USA, Inc. All rights reserved.

https://pasupport.schneider-electric.com Schneider Electric and Foxboro are trademarks of Schneider Electric Systems USA, Inc., its subsidiaries, and affiliates. All other trademarks are the property of their respective owners.